# INSTRUKCJA UŻYTKOWNIKA SYSTEMU BAZY DANYCH O PRODUKTACH I OPAKOWANIACH ORAZ O GOSPODARCE **ODPADAMI – BDO**

# Instrukcja składania sprawozdań o wytwarzanych odpadach

# i o gospodarowaniu odpadami – Dział IX

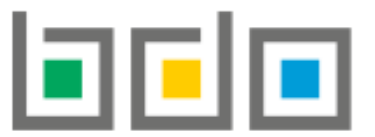

BAZA DANYCH O PRODUKTACH I OPAKOWANIACH ORAZ O GOSPODARCE ODPADAMI

| Metryka dokumentu      |                                                           |
|------------------------|-----------------------------------------------------------|
| Autor dokumentu:       | Instytut Ochrony Środowiska – Państwowy Instytut Badawczy |
| Wersja dokumentu:      | 1.0                                                       |
| Status obowiązujący:   | Obowiązujący                                              |
| Data obowiązywania OD: | 2020-06-22                                                |

# Spis treści

| Dział | IX Zużyty sprzęt elektryczny i elektroniczny                                                                                  |
|-------|----------------------------------------------------------------------------------------------------|
| 1.    | Tabela 1. Informacja o masie zebranego zużytego sprzętu i przekazanego do prowadzącego zakład przetwarzania zużytego sprzętu3 |
| 2.    | Tabela 2. Informacja o masie przetworzonego zużytego sprzętu11                                                                |
| 3.    | Tabela 3. Informacja o odpadach powstałych ze zużytego sprzętu elektrycznego i elektronicznego poddanych recyklingowi         |
| 4.    | Tabela 4. Informacja o odpadach powstałych ze zużytego sprzętu elektrycznego i elektronicznego poddanych innym niż recykling  |
| pro   | ocesom odzysku                                                                                                    |

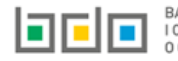

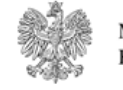

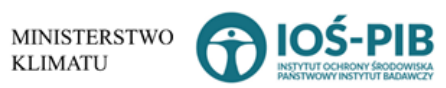

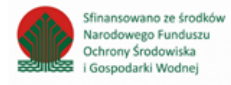

# Dział IX Zużyty sprzęt elektryczny i elektroniczny

1. Tabela 1. Informacja o masie zebranego zużytego sprzętu i przekazanego do prowadzącego zakład przetwarzania zużytego sprzętu

Tabela 1. Informacja o masie zebranego zużytego sprzętu i przekazanego do prowadzącego zakład przetwarzania zużytego sprzętu zawiera następujące informacje **[RYSUNEK 1]:** 

- nazwę zakładu,
- nazwę miejsca prowadzenia działalności,
- numer miejsca prowadzenia działalności,
- adres miejsca prowadzenia działalności.

| Dzia  | Dział IX Tabela 1. Informacja o masie zebranego zużytego sprzętu i przekazanego do prowadzącego zakład przetwarzania zużytego sprzętu 🤕 |               |   |                                        |   |                                        |   |                                                                                                    |              |                       |                    |  |
|-------|----------------------------------------------------------------------------------------------------|---------------|---|----------------------------------------|---|----------------------------------------|---|----------------------------------------------------------------------------------------------------|--------------|-----------------------|--------------------|--|
| Lista | Lista zakładów + Dodaj zakład                                                                                                    |               |   |                                        |   |                                        |   |                                                                                                    |              |                       |                    |  |
|       | .р.                                                                                                    | Nazwa zakładu | ¢ | Nazwa miejsca prowadzenia działalności | ¢ | Numer miejsca prowadzenia działalności | ¢ | Adres miejsca prowadzenia działalności                                                                      | ¢            | Pozycja uzupełniona 💡 |                    |  |
|       | 1                                                                                                    | Instalacja 2  |   | miejsce testowe 1                      |   | 0005/000047076                         |   | Województwo: MAŁOPOLSKIE Powiat: wadow<br>Gmina: Andrychów Miejscowość: Andrychów<br>Aleja Adama Wietrznego | vicki<br>al. | <b>Z</b>              | Opcje <del>-</del> |  |

Rysunek 1 Lista zakładów

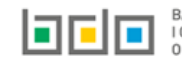

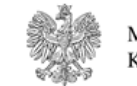

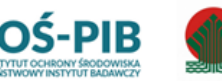

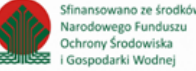

Aby dodać zakład należy z poziomu listy zakładów wybrać opcję **+** Dodaj zakład . Następnie system wyświetli formularz dodania zakładu, który zawiera **[RYSUNEK 2]:** 

- nazwę zakładu,
- nazwę miejsca prowadzenia działalności,
- numer miejsca prowadzenia działalności,
- adres miejsca prowadzenia działalności.

| ADRES ZAKŁADU ZBIERAJĄCEGO ZUŻYTY SPRZĘT |                                          |
|------------------------------------------|------------------------------------------|
| Nazwa zakładu *                          |                                          |
| Nazwa miejsca prowadzenia działalności * | Numer miejsca prowadzenia działalności * |
| Adres miejsca prowadzenia działalności * |                                          |
|                                          |                                          |

Rysunek 2 Formularz dodania zakładu

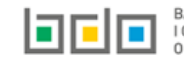

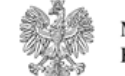

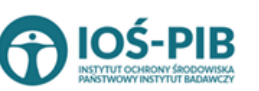

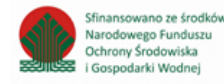

Aby uzupełnić nazwę zakładu należy kliknąć w pole "nazwa zakładu". Następie system wyświetli wyszukiwarkę Instalacji wprowadzonych w Dziale I, z której należy wybrać odpowiednią **[RYSUNEK 3].** 

| ſ | Vazwa | a instalacji     |                | Nazwa miejsca prowadze                 | nia działalności Numer miejsca prowadzenia działalności                                                           | Szukaj Zamknij |
|---|-------|------------------|----------------|----------------------------------------|----------------------------------------------------------------------------------------------------|----------------|
| ų | p. N  | Nazwa instalacji | Numer MPD      | Nazwa miejsca prowadzenia działalności | Adres miejsca prowadzenia działalności                                                                            | Akcje          |
| 1 | 1     | Instalacja 1     | 0005/000047076 | miejsce testowe 1                      | Województwo: MAŁOPOLSKIE Powiat: wadowicki Gmina: Andrychów Miejscowość: Andrychów al. Aleja Adama Wietrznego     | Opcje 🗸        |
| 1 | 2     | TEST             | 0005/000047076 | miejsce testowe 1                      | Województwo: MAŁOPOLSKIE Powiat: wadowicki Gmina: Andrychów Miejscowość: Andrychów al. Aleja Adama Wietrzneg 🕑 Wy | /bierz         |

Rysunek 3 Wyszukiwarka Instalacji

Jeżeli w wyszukiwarce Instalacji nie znajduje się wymagana pozycja należy wrócić do Działu I, a następnie w kontekście MPD wprowadzić nazwę instalacji. Dodana instalacja pojawi się na liście wyszukiwania.

Po wybraniu instalacji nazwa/numer/adres miejsca prowadzenia działalności zostanie automatycznie uzupełniony przez system.

Opcja umożliwia zapisanie i przejście do widoku *Lista zakładów.* Po zapisaniu dodana pozycja pojawi się na liście.

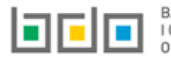

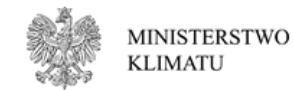

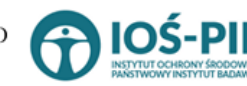

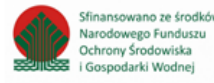

W zakresie dodanych zakładów za które, podmiot chce złożyć sprawozdanie należy wprowadzić informacje poprzez opcję [RYSUNEK 4]

• Zebrany zużyty sprzęt, przekazany do zakładu przetwarzania zużytego sprzętu.

| Dział IX  | (Tabela 1. In   | formad  | ija o masie zebranego zużytego                                                                                          | sprzęt     | u i przekazanego do prowa              | dząc | ego zakład przetwarzania               | a zuż | żytego sprzętu 😮                                                      |                |
|-----------|-----------------|---------|----------------------------------------------------------------------------------------------------|------------|----------------------------------------|------|----------------------------------------|-------|-----------------------------------------------------------------------|----------------|
| Lista zak | ładów 🕇 Dodaj z | akład   |                                                                                                    |            |                                        |      |                                        |       |                                                                       |                |
| Lp.       | Nazwa zakładu   | ¢       | Nazwa miejsca prowadzenia działalności                                                                                  | \$         | Numer miejsca prowadzenia działalności | ¢    | Adres miejsca prowadzenia działalności |       | 🗢 Pozycja uzupełniona 🕜                                               |                |
| 1         | Instalacja 2    |         | miejsce testowe 1 0005/000047076 Województwo: MAŁOPOLSKIE Powiat: wadowicki Gmina: Andrychów Miejscowość: Andrychów al. | ki<br>I. 🗸 | Opcje <del>-</del>                     |      |                                        |       |                                                                       |                |
|           |                 |         |                                                                                                    |            |                                        |      | Aleja Adama Wietrznego                 | ≣     | Zebrany zużyty sprzęt, przekazany<br>zakładu przetwarzania zużytego s | y do<br>przętu |
| sunek 4   | Opcje dostęp    | one dla | zakładu                                                                                                    |            |                                        |      |                                        | î     | Usuń                                                                  |                |

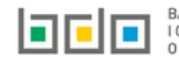

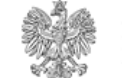

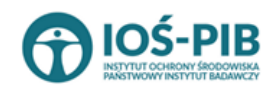

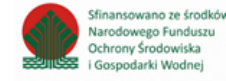

Aby uzupełnić sekcje Informacja o masie zebranego zużytego sprzętu i przekazanego do prowadzącego zakład przetwarzania zużytego sprzętu

należy wybrać opcję

Zebrany zużyty sprzęt, przekazany do zakładu przetwarzania zużytego sprzętu

rzętu . Następnie system wyświetli *Listę informacja o masie zebranego zużytego* 

sprzętu i przekazanego do prowadzącego zakład przetwarzania zużytego sprzętu [RYSUNEK 5].

| Info | orma | acje o masie zebranego zużytego sprzętu i p           | rzekazanego do prowadzącego zakład                 | przetwarzania zużytego sprzętu + Dodaj grupę sprzętu                       |                                                           |
|------|------|-------------------------------------------------------|----------------------------------------------------|----------------------------------------------------------------------------|-----------------------------------------------------------|
|      |      | Numer i nazwa erupy sprzetu. z którego powstał zużyty | Mas                                                |                                                                            | Masa zużytego sprzetu przekazanego do prowadzacego zakład |
|      | Lp.  |                                                       | pochodzące z gospodarstw domowych w tonach<br>[Mg] | pochodzące od użytkowników innych niż gospodarstwa domowe w tonach<br>[Mg] | przetwarzania                                             |
|      |      |                                                       |                                                    |                                                                            |                                                           |
|      |      |                                                       |                                                    |                                                                            |                                                           |

Rysunek 5 Lista Informacje o masie zebranego zużytego sprzętu i przekazanego do prowadzącego zakład przetwarzania zużytego sprzętu

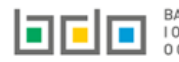

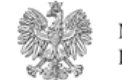

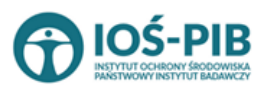

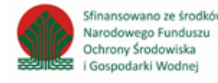

Aby dodać grupę sprzętu w zakresie dodanego zakładu należy z poziomu listy informacja o masie zebranego zużytego sprzętu i przekazanego do

prowadzącego zakład przetwarzania zużytego sprzętu wybrać opcję **+** Dodaj grupę sprzętu grupy sprzętu, który zawiera **[RYSUNEK 6]:** 

- numer i nazwę grupy sprzętu, z którego powstał zebrany zużyty sprzęt,
- masę zebranego zużytego sprzętu pochodzącego z gospodarstw domowych w tonach [Mg],
- masę zebranego zużytego sprzętu pochodzącego od użytkowników innych niż gospodarstwa domowe w tonach [Mg],
- masę zużytego sprzętu przekazanego do prowadzącego zakład przetwarzania w tonach [Mg].

| INFORMACJE O MASIE ZEBRANEGO ZUŻYTEGO SPRZĘTU I PRZEKAZANEGO DO PROWADZĄCEGO ZAKŁAD PRZETWARZANIA ZUŻYTEGO SPRZĘTU |  |
|----------------------------------------------------------------------------------------------------|--|
| Numer i nazwa grupy sprzętu, z którego powstał zużyty sprzęt *wybierz                                              |  |
| Masa zebranego zużytego sprzętu pochodzącego z gospodarstw domowych w tonach [Mg] * 😧                              |  |
| Masa zebranego zużytego sprzętu pochodzącego od użytkowników innych niż gospodarstwa domowe w tonach [Mg] * 😧      |  |
| Masa zużytego sprzętu przekazanego do prowadzącego zakład przetwarzania w tonach [Mg] * 💡                          |  |
|                                                                                                    |  |

Rysunek 6 Formularz informacje o masie zebranego zużytego sprzętu i przekazanego do prowadzącego zakład przetwarzania zużytego sprzętu

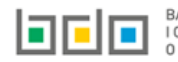

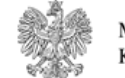

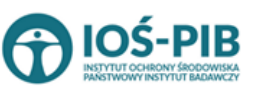

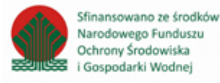

Aby uzupełnić numer i nazwę grupy sprzętu, z którego powstał zebrany zużyty sprzęt należy rozwinąć listę z grupami sprzętu i wybrać odpowiednią [RYSUNEK 7]:

- Grupa 1 Sprzęt działający na zasadzie wymiany temperatury,
- Grupa 2 Ekrany, monitory i sprzęt zawierający ekrany o powierzchni większej niż 100cm2,
- Grupa 3 Lampy,
- Grupa 4 Sprzęt wielkogabarytowy, którego którykolwiek z zewnętrznych wymiarów przekracza 50 cm, w szczególności: urządzenia gospodarstwa domowego, sprzęt informatyczny i telekomunikacyjny, sprzęt konsumencki, oprawy oświetleniowe, sprzęt do odtwarzania dźwięku lub obrazu, sprzęt muzyczny, narzędzia elektryczne i elektroniczne, zabawki, sprzęt rekreacyjny i sportowy, wyroby medyczne, przyrządy stosowane do monitorowania i kontroli, automaty wydające, sprzęt do wytwarzania prądów elektrycznych. Niniejsza grupa nie obejmuje sprzętu ujętego w grupach sprzętu nr 1-3,
- Grupa 5 Sprzęt małogabarytowy, którego żaden z zewnętrznych wymiarów nie przekracza 50 cm, w szczególności: urządzenia gospodarstwa domowego, sprzęt konsumencki, oprawy oświetleniowe, sprzęt do odtwarzania dźwięku lub obrazu, sprzęt muzyczny, narzędzia elektryczne i elektroniczne, zabawki, sprzęt rekreacyjny i sportowy, wyroby medyczne, przyrządy stosowane do monitorowania i kontroli, automaty wydające, sprzęt do wytwarzania prądów elektrycznych. Niniejsza grupa nie obejmuje sprzętu ujętego w grupach sprzętu nr 1-3 i 6,
- Grupa 6 Małogabarytowy sprzęt informatyczny i telekomunikacyjny, którego żaden z zewnętrznych wymiarów nie przekracza 50 cm,
- Panele Panele fotowoltaiczne.

| Numer i nazwa grupy sprzętu, z którego powstał zużyty sprzęt *                                                                                                    |   |
|----------------------------------------------------------------------------------------------------|---|
| wybierz                                                                                                    | ~ |
| wybierz-                                                                                                    |   |
| Sprzęt działający na zasadzie wymiany temperatury                                                                                                    |   |
| Ekrany, monitory i sprzęt zawierający ekrany o powierzchni większej niż 100 cm2                                                                                                   |   |
| Lampy                                                                                                    |   |
| Sprzęt wielkogabarytowy, którego którykolwiek z zewnętrznych wymiarów przekracza 50 cm, w szczególności: urządzenia gospodarstwa domowego, sprzęt informatyczny i telekomunikacyj |   |
| Sprzęt małogabarytowy, którego żaden z zewnętrznych wymiarów nie przekracza 50 cm, w szczególności: urządzenia gospodarstwa domowego, sprzęt konsumencki, oprawy oświetleniowe, s |   |
| Małogabarytowy sprzęt informatyczny i telekomunikacyjny, którego żaden z zewnętrznych wymiarów nie przekracza 50 cm                                                               |   |
| Panele fotowoltaiczne                                                                                                    |   |
| · · · · · · · · · · · · · · · · · · ·                                                                                                    |   |

Rysunek 7 Grupy sprzętu elektrycznego i elektrycznego

### Następnie należy uzupełnić:

- masę zebranego zużytego sprzętu pochodzącego z gospodarstw domowych w tonach [Mg],
- masę zebranego zużytego sprzętu pochodzącego od użytkowników innych niż gospodarstwa domowe w tonach [Mg],
- masę zużytego sprzętu przekazanego do prowadzącego zakład przetwarzania w tonach [Mg].

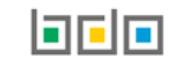

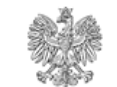

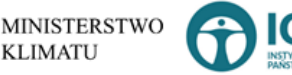

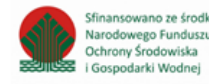

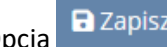

Opcja 🖬 Zapisz umożliwia zapisanie i przejście do widoku *Lista informacja o masie zebranego zużytego sprzętu i przekazanego do* prowadzącego zakład przetwarzania zużytego sprzętu. Po zapisaniu dodana pozycja pojawi się na liście.

Cofnij Cofnij aby wrócić do głównego widoku Lista działów. Aby wrócić do widoku *Listy zakładów* należy wybrać , a następnie

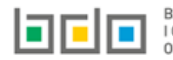

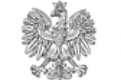

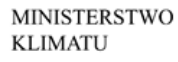

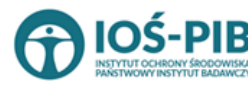

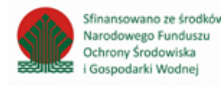

# 2. Tabela 2. Informacja o masie przetworzonego zużytego sprzętu

Tabela 2. Informacja o masie przetworzonego zużytego sprzętu zawiera następujące informacje [RYSUNEK 8]:

- nazwę zakładu,
- nazwę miejsca prowadzenia działalności,
- numer miejsca prowadzenia działalności,
- adres miejsca prowadzenia działalności.

| Dział I)<br>Lista zal | )ział IX Tabela 2. Informacja o masie przetworzonego zużytego sprzęt 🕝<br>ista zakładów <mark>+ Dodaj zakład</mark> |                                        |   |                                        |   |                                                                                                    |                       |                       |         |  |  |  |  |
|-----------------------|----------------------------------------------------------------------------------------------------|----------------------------------------|---|----------------------------------------|---|----------------------------------------------------------------------------------------------------|-----------------------|-----------------------|---------|--|--|--|--|
| Lp.                   | Nazwa zakładu                                                                                                    | Nazwa miejsca prowadzenia działalności | ¢ | Numer miejsca prowadzenia działalności | ¢ | Adres miejsca prowadzenia działalności                                                                     | ¢                     | Pozycja uzupełniona 💡 |         |  |  |  |  |
| 1                     | -                                                                                                    | 100                                    |   | 0031/000047076                         |   | Województwo: MAŁOPOLSKIE Powiat: Krak<br>Gmina: Kraków-Podgórze Miejscowość: Krakó<br>Hufcowa              | ów<br>w <b>ul.</b>    | <b>~</b>              | Opcje 🗸 |  |  |  |  |
| 2                     | TEST                                                                                                    | miejsce testowe 1                      |   | 0005/000047076                         |   | Województwo: MAŁOPOLSKIE Powiat: wado<br>Gmina: Andrychów Miejscowość: Andrychów<br>Aleja Adama Wietrznego | wicki<br>v <b>al.</b> | V                     | Opcje 🕶 |  |  |  |  |

Rysunek 8 Lista zakładów

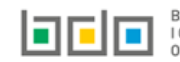

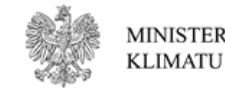

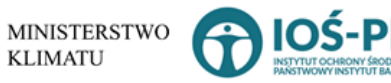

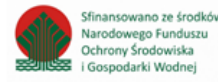

Aby dodać zakład należy z poziomu listy zakładów wybrać opcję **+** Dodaj zakład. Następnie system wyświetli formularz dodania zakładu, który zawiera **[RYSUNEK 9]:** 

- nazwę zakładu,
- nazwę miejsca prowadzenia działalności,
- numer miejsca prowadzenia działalności,
- adres miejsca prowadzenia działalności.

| ADRES ZAKŁADU PRZETWARZANIA 😧            |                                          |  |  |  |  |  |  |  |  |
|------------------------------------------|------------------------------------------|--|--|--|--|--|--|--|--|
| Nazwa zakładu *                          |                                          |  |  |  |  |  |  |  |  |
|                                          |                                          |  |  |  |  |  |  |  |  |
| Nazwa miejsca prowadzenia działalności * | Numer miejsca prowadzenia działalności * |  |  |  |  |  |  |  |  |
| Adres miejsca prowadzenia działalności * |                                          |  |  |  |  |  |  |  |  |
|                                          |                                          |  |  |  |  |  |  |  |  |
|                                          |                                          |  |  |  |  |  |  |  |  |

Rysunek 9 Formularz dodania zakładu

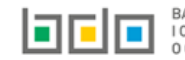

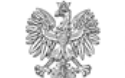

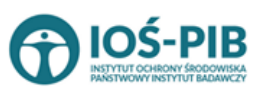

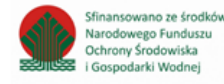

Strona | 12

Aby uzupełnić nazwę zakładu należy kliknąć w pole "nazwa zakładu". Następie system wyświetli wyszukiwarkę Instalacji wprowadzonych w Dziale I, z której należy wybrać odpowiednią **[RYSINEK 10].** 

| Na  | zwa instalacji   |                | Nazwa miejsca prowadze                 | nia działalności Numer miejsca prowadzenia działalności                                                          | Szukaj Zamknij |
|-----|------------------|----------------|----------------------------------------|----------------------------------------------------------------------------------------------------|----------------|
| Lp. | Nazwa instalacji | Numer MPD      | Nazwa miejsca prowadzenia działalności | Adres miejsca prowadzenia działalności                                                                           | Akcje          |
| 1   | Instalacja 1     | 0005/000047076 | miejsce testowe 1                      | Województwo: MAŁOPOLSKIE Powiat: wadowicki Gmina: Andrychów Miejscowość: Andrychów al. Aleja Adama Wietrznego    | Opcje 🗸        |
| 2   | TEST             | 0005/000047076 | miejsce testowe 1                      | Województwo: MAŁOPOLSKIE Powiat: wadowicki Gmina: Andrychów Miejscowość: Andrychów al. Aleja Adama Wietrzneg 🗹 W | lybierz        |

#### Rysunek 10 Wyszukiwarka Instalacji

Jeżeli w wyszukiwarce Instalacji nie znajduje się wymagana pozycja należy wrócić do Działu I, a następnie w kontekście MPD wprowadzić nazwę instalacji. Dodana instalacja pojawi się na liście wyszukiwania.

Po wybraniu instalacji nazwa/numer/adres miejsca prowadzenia działalności zostanie automatycznie uzupełniony przez system.

Opcja umożliwia zapisanie i przejście do widoku *Lista zakładów.* Po zapisaniu dodana pozycja pojawi się na liście.

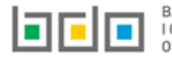

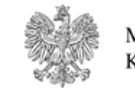

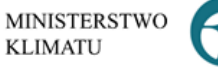

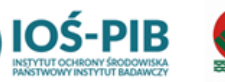

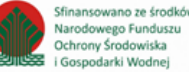

W zakresie dodanych zakładów za które, podmiot chce złożyć sprawozdanie należy wprowadzić informacje poprzez opcję [RYSUNEK 11]

- Zużyty sprzęt przyjęty przez zakład przetwarzania,
- Zużyty sprzęt przygotowany do ponownego użycia,
- Odpady powstałe ze zużytego sprzętu, przekazane do recyklingu,
- Odpady powstałe ze zużytego sprzętu, przekazane do innych niż recykling procesów odzysku,
- Odpady powstałe ze zużytego sprzętu, przekazane do unieszkodliwiania,
- Odpady powstałe ze zużytego sprzętu, przekazane do ponownego użycia,
- Odpady powstałe ze zużytego sprzętu wywiezione z kraju do innego państwa UE,
- Odpady powstałe ze zużytego sprzętu wywiezione z kraju poza terytorium UE.

| ział I) | X Tabela 2. Inform    | nacja o masie przetworzonego zuży      | ytego sprzęt 🕜                         |                                                                                         |                                                                |       |
|---------|-----------------------|----------------------------------------|----------------------------------------|-----------------------------------------------------------------------------------------|----------------------------------------------------------------|-------|
| ta zal  | kładów 🕂 Dodaj zakład |                                        |                                        |                                                                                         |                                                                |       |
| Lp.     | Nazwa zakładu 🔶       | Nazwa miejsca prowadzenia działalności | Numer miejsca prowadzenia działalności | Adres miejsca prowadzenia działalności                                                  | ♦ Pozycja uzupełniona                                          |       |
| 1       |                       |                                        | 0031/000047076                         | Województwo: MAŁOPOLSKIE Powiat: Kraków<br>Gmina: Kraków-Podgórze Miejscowość: Kraków u | ıl. 🔽 🔽                                                        | Opcj  |
| 2       | TEST                  | miejsce testowe 1                      | 0005/000047076                         | Województwo: MAŁOF Zużyty sprzęt                                                        | przyjęty przez zaklad przetwarzania                            |       |
|         |                       |                                        |                                        | Gmina: Andrychów Mi<br>Aleja Adar 📰 Zużyty sprzęt                                       | przygotowany do ponownego użycia                               |       |
|         |                       |                                        |                                        | 📰 Odpady powst                                                                          | ałe ze zużytego sprzętu, przekazne do recyl                    | /klir |
| ek :    | 11 Opcje dostępna     | dla zakładów                           |                                        |                                                                                         | ałe ze zużytego sprzętu, przekazane do inny<br>rocesów odzysku | iycl  |
|         |                       |                                        |                                        | ■ Odpady powst<br>przekazane do                                                         | ałe ze zużytego sprzętu,<br>unieszkodliwiania                  |       |
|         |                       |                                        |                                        | ■ Odpady pows<br>przygotowane                                                           | tałe ze zużytego sprzętu,<br>do ponownego użycia               |       |
|         |                       |                                        |                                        | ■ Odpady pows<br>do innego part                                                         | tałe ze zużytego sprzętu, wywiezione z kraju<br>Istwa UE       | ju    |
|         |                       |                                        |                                        | ≅ Odpady pows<br>poza terytoriu                                                         | tałe ze zużytego sprzętu, wywiezione z kraju<br>m UE           | ju    |
|         |                       |                                        |                                        | 🕯 Usuń                                                                                  |                                                                |       |

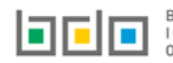

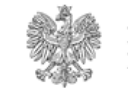

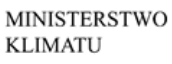

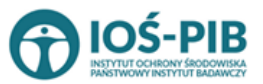

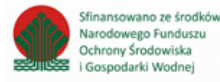

# Aby uzupełnić sekcje Zużyty sprzęt przyjęty przez zakład przetwarzania należy wybrać opcję

Zużyty sprzęt przyjęty przez zaklad przetwarzania

Następnie system wyświetli Listę zużyty sprzęt przyjęty przez prowadzącego zakład

## przetwarzania [RYSUNEK 12].

| Zużyty | sprzęt przyjęty przez prowadzącego zaklad przetw             | arzania | + Dodaj grupę sprzętu                                                    |   |                                                             |   |
|--------|--------------------------------------------------------------|---------|--------------------------------------------------------------------------|---|-------------------------------------------------------------|---|
| Lp.    | Numer i nazwa grupy sprzętu, z którego powstał zużyty sprzęt | ¢       | Masa zużytego sprzętu przyjętego przez prowadzącego zakład przetwarzania | ¢ | Procesy przetwarzania zastosowane w zakładzie przetwarzania | ÷ |
|        |                                                              |         | Brak informacji                                                          |   |                                                             |   |
|        |                                                              |         |                                                                          |   |                                                             |   |

Rysunek 12 Lista zużyty sprzęt przyjęty przez prowadzącego zakład przetwarzania

Aby dodać grupę sprzętu w zakresie dodanego zakładu należy z poziomu listy zużyty sprzęt przyjęty przez prowadzącego zakład przetwarzania

+ Dodaj grupę sprzętu wybrać opcję

- numer i nazwę grupy sprzętu, z którego powstał zebrany zużyty sprzęt,
- masę zużytego sprzętu przyjętego przez prowadzącego zakład przetwarzania w tonach [Mg],
- procesy przetwarzania zastosowane w zakładzie przetwarzania.

| ZUŻYTY SPRZĘT PRZYJĘTY PRZEZ PROWADZĄCEGO ZAKŁAD PRZETWARZANIA                             |   |
|--------------------------------------------------------------------------------------------|---|
| Numer i nazwa grupy sprzętu, z którego powstał zużyty sprzęt *                             |   |
| wybierz                                                                                    | ~ |
| Masa zużytego sprzętu przyjętego przez prowadzącego zakład przetwarzania w tonach [Mg] * 😧 |   |
| Procesy przetwarzania zastosowane w zakładzie przetwarzania *                              |   |
|                                                                                            |   |
|                                                                                            |   |
|                                                                                            |   |

Rysunek 13 Formularz zużyty sprzęt przyjęty przez prowadzącego zakład przetwarza

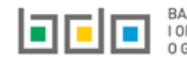

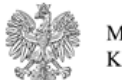

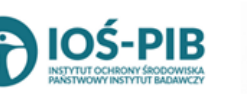

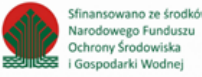

Aby uzupełnić numer i nazwę grupy sprzętu, z którego powstał zebrany zużyty sprzęt należy rozwinąć listę z grupami sprzętu i wybrać odpowiednią [RYSUNEK 14]:

- Grupa 1 Sprzęt działający na zasadzie wymiany temperatury,
- Grupa 2 Ekrany, monitory i sprzęt zawierający ekrany o powierzchni większej niż 100cm2,
- Grupa 3 Lampy,
- Grupa 4 Sprzęt wielkogabarytowy, którego którykolwiek z zewnętrznych wymiarów przekracza 50 cm, w szczególności: urządzenia gospodarstwa domowego, sprzęt informatyczny i telekomunikacyjny, sprzęt konsumencki, oprawy oświetleniowe, sprzęt do odtwarzania dźwięku lub obrazu, sprzęt muzyczny, narzędzia elektryczne i elektroniczne, zabawki, sprzęt rekreacyjny i sportowy, wyroby medyczne, przyrządy stosowane do monitorowania i kontroli, automaty wydające, sprzęt do wytwarzania prądów elektrycznych. Niniejsza grupa nie obejmuje sprzętu ujętego w grupach sprzętu nr 1-3,
- Grupa 5 Sprzęt małogabarytowy, którego żaden z zewnętrznych wymiarów nie przekracza 50 cm, w szczególności: urządzenia gospodarstwa domowego, sprzęt konsumencki, oprawy oświetleniowe, sprzęt do odtwarzania dźwięku lub obrazu, sprzęt muzyczny, narzędzia elektryczne i elektroniczne, zabawki, sprzęt rekreacyjny i sportowy, wyroby medyczne, przyrządy stosowane do monitorowania i kontroli, automaty wydające, sprzęt do wytwarzania prądów elektrycznych. Niniejsza grupa nie obejmuje sprzętu ujętego w grupach sprzętu nr 1-3 i 6,
- Grupa 6 Małogabarytowy sprzęt informatyczny i telekomunikacyjny, którego żaden z zewnętrznych wymiarów nie przekracza 50 cm,
- Panele Panele fotowoltaiczne.

| Numer i nazwa grupy sprzętu, z którego powstał zużyty sprzęt *                                                                                                    |
|----------------------------------------------------------------------------------------------------|
| wybierz                                                                                                    |
| wybierz-                                                                                                    |
| Sprzęt działający na zasadzie wymiany temperatury<br>Ekrany, monitory i sprzęt zawierający ekrany o powierzchni większej niż 100 cm2                                                                                                    |
| Lampy<br>Sprzęt wielkogabarytowy, którego którykolwiek z zewnętrznych wymiarów przekracza 50 cm, w szczególności: urządzenia gospodarstwa domowego, sprzęt informatyczny i telekomunikacyj<br>Sprzęt małogabarytowy, którego żaden z zewnętrznych wymiarów nie przekracza 50 cm, w szczególności: urządzenia gospodarstwa domowego, sprzęt konsumencki, oprawy oświetleniowe, s |
| Małogabarytowy sprzęt informatyczny i telekomunikacyjny, którego żaden z zewnętrznych wymiarów nie przekracza 50 cm<br>Panele fotowoltaiczne                                                                                                    |

Rysunek 14 Grupy sprzętu elektrycznego i elektrycznego

Następnie należy uzupełnić:

• masę zużytego sprzętu przyjętego przez prowadzącego zakład przetwarzania w tonach [Mg].

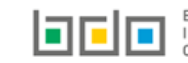

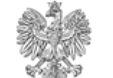

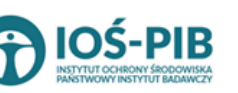

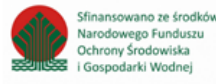

Aby uzupełnić proces przetwarzania zastosowany w zakładzie przetwarzania należy kliknąć w pole "proces przetwarzania zastosowany w zakładzie przetwarzania". Następnie system wyświetli wyszukiwarkę procesów R, z której należy wybrać odpowiedni **[RYSUNEK 15].** 

| Wyszukaj       | Wyszukaj rodzaj procesu przetwarzania                                                                     |  |  |  |  |  |  |
|----------------|----------------------------------------------------------------------------------------------------|--|--|--|--|--|--|
| R11            |                                                                                                    |  |  |  |  |  |  |
| Rodzaj procesu | Nazwa                                                                                                    |  |  |  |  |  |  |
| R11            | R11 - Wykorzystywanie odpadów uzyskanych w wyniku któregokolwiek z procesów wymienionych w pozycji R1–R10 |  |  |  |  |  |  |
| R12            | R12 - Wymiana odpadów w celu poddania ich któremukolwiek z procesów wymienionych w pozycji R1-R11         |  |  |  |  |  |  |

Rysunek 15 Wyszukiwarka procesów R

Opcja Umożliwia zapisanie i przejście do widoku *Lista zużyty sprzęt przyjęty przez prowadzącego zakład przetwarzania.* Po zapisaniu dodana pozycja pojawi się na liście.

Aby wrócić do widoku *Listy zakładów* należy wybrać

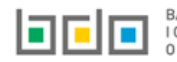

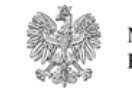

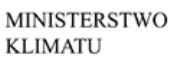

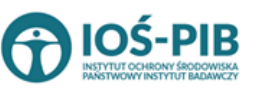

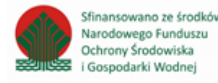

# Aby uzupełnić sekcje Zużyty sprzęt przygotowany do ponownego użycia należy wybrać opcję

Zużyty sprzęt przygotowany do ponownego użycia

Następnie system wyświetli *Formularz zużyty sprzęt przygotowany do ponownego* 

# użycia [RYSUNEK 16].

Na formularzu należy poprzez zaznaczenie odpowiedniego pola wyboru TAK lub NIE określić w odniesieniu do dodanego zakładu:

• czy zużyty sprzęt przygotowany do ponownego użycia.

Jeżeli zaznaczono TAK należy dodać grupę sprzętu przygotowanego do ponownego użycia.

| ZUŻYTY SPRZĘT PRZYGOTOWANY DO PONOWNEGO UŻYCIA 🕜 |                                                              |   |                                                                         |   |                                                             | S TAK O I |
|--------------------------------------------------|--------------------------------------------------------------|---|-------------------------------------------------------------------------|---|-------------------------------------------------------------|-----------|
| Lp.                                              | Numer i nazw grupy sprzętu, z któreego powstał zużyty sprzęt | ¢ | Masa zużytego sprzętu przyjętego przez prowadzącego zakład przetwarzana | ¢ | Procesy przetwarzania zastosowane w zakładzie przetwarzania | \$        |
| Brak informacji                                  |                                                              |   |                                                                         |   |                                                             |           |
|                                                  |                                                              |   |                                                                         |   |                                                             |           |
|                                                  |                                                              |   |                                                                         |   |                                                             |           |

Rysunek 16 Formularz zużyty sprzęt przygotowany do ponownego użycia

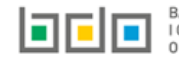

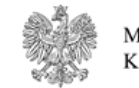

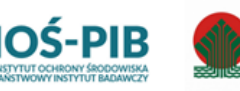

Narodowego Funduszu

Ochrony Środowiska

Gospodarki Wodnei

Aby dodać grupę sprzętu w zakresie dodanego zakładu należy z poziomu listy zużyty sprzęt przygotowany do ponownego użycia wybrać opcję

+ Dodaj grupę sprzętu

. Następnie system wyświetli formularz dodania grupy sprzętu, który zawiera [RYSUNEK 17]:

- numer i nazwę grupy sprzętu, z którego powstał zebrany zużyty sprzęt,
- masę zużytego sprzętu przygotowanego do ponownego użycia w tonach [Mg],
- procesy przetwarzania zastosowane w zakładzie przetwarzania.

#### ZUŻYTY SPRZĘT PRZYGOTOWANY DO PONOWNEGO UŻYCIA ()

Numer i nazwa grupy sprzętu, z którego powstał zużyty sprzęt \*

Masa zużytego sprzętu przyjętego przez prowadzącego zakład przetwarzania w tonach [Mg] \* 💡

Procesy przetwarzania zastosowane w zakładzie przetwarzania \*

Rysunek 17 Formularz zużyty przygotowany do ponownego użycia

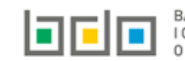

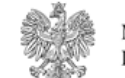

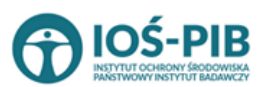

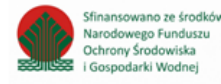

Strona | 19

~

Aby uzupełnić numer i nazwę grupy sprzętu, z którego powstał zebrany zużyty sprzęt należy rozwinąć listę z grupami sprzętu i wybrać odpowiednią **[RYSUNEK 18]:** 

- Grupa 1 Sprzęt działający na zasadzie wymiany temperatury,
- Grupa 2 Ekrany, monitory i sprzęt zawierający ekrany o powierzchni większej niż 100cm2,
- Grupa 3 Lampy,
- Grupa 4 Sprzęt wielkogabarytowy, którego którykolwiek z zewnętrznych wymiarów przekracza 50 cm, w szczególności: urządzenia gospodarstwa domowego, sprzęt informatyczny i telekomunikacyjny, sprzęt konsumencki, oprawy oświetleniowe, sprzęt do odtwarzania dźwięku lub obrazu, sprzęt muzyczny, narzędzia elektryczne i elektroniczne, zabawki, sprzęt rekreacyjny i sportowy, wyroby medyczne, przyrządy stosowane do monitorowania i kontroli, automaty wydające, sprzęt do wytwarzania prądów elektrycznych. Niniejsza grupa nie obejmuje sprzętu ujętego w grupach sprzętu nr 1-3,
- Grupa 5 Sprzęt małogabarytowy, którego żaden z zewnętrznych wymiarów nie przekracza 50 cm, w szczególności: urządzenia gospodarstwa domowego, sprzęt konsumencki, oprawy oświetleniowe, sprzęt do odtwarzania dźwięku lub obrazu, sprzęt muzyczny, narzędzia elektryczne i elektroniczne, zabawki, sprzęt rekreacyjny i sportowy, wyroby medyczne, przyrządy stosowane do monitorowania i kontroli, automaty wydające, sprzęt do wytwarzania prądów elektrycznych. Niniejsza grupa nie obejmuje sprzętu ujętego w grupach sprzętu nr 1-3 i 6,
- Grupa 6 Małogabarytowy sprzęt informatyczny i telekomunikacyjny, którego żaden z zewnętrznych wymiarów nie przekracza 50 cm,
- Panele Panele fotowoltaiczne.

| Numer i nazwa grupy sprzętu, z którego powstał zużyty sprzęt *                                                                                                    |     |
|----------------------------------------------------------------------------------------------------|-----|
| wybierz                                                                                                    | ~   |
| wybierz-                                                                                                    |     |
| Sprzęt działający na zasadzie wymiany temperatury                                                                                                    |     |
| Ekrany, monitory i sprzęt zawierający ekrany o powierzchni większej niż 100 cm2                                                                                                   | - 1 |
| Lampy                                                                                                    | - 1 |
| Sprzęt wielkogabarytowy, którego którykolwiek z zewnętrznych wymiarów przekracza 50 cm, w szczególności: urządzenia gospodarstwa domowego, sprzęt informatyczny i telekomunikacyj | - 1 |
| Sprzęt małogabarytowy, którego żaden z zewnętrznych wymiarów nie przekracza 50 cm, w szczególności: urządzenia gospodarstwa domowego, sprzęt konsumencki, oprawy oświetleniowe, s |     |
| Małogabarytowy sprzęt informatyczny i telekomunikacyjny, którego żaden z zewnętrznych wymiarów nie przekracza 50 cm                                                               |     |
| Panele fotowoltaiczne                                                                                                    | - 1 |
| *                                                                                                    |     |

Rysunek 18 Grupy sprzętu elektrycznego i elektrycznego

Następnie należy uzupełnić:

• masę zużytego sprzętu przygotowanego do ponownego użycia w tonach [Mg].

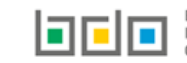

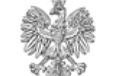

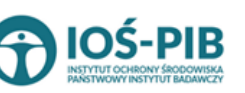

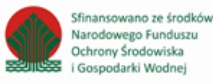

Aby uzupełnić proces przetwarzania zastosowany w zakładzie przetwarzania należy kliknąć w pole "proces przetwarzania zastosowany w zakładzie przetwarzania". Następnie system wyświetli wyszukiwarkę procesów R, z której należy wybrać odpowiedni **[RYSUNEK 19].** 

| Wyszukaj       | Wyszukaj rodzaj procesu przetwarzania                                                                     |  |  |  |  |  |  |
|----------------|----------------------------------------------------------------------------------------------------|--|--|--|--|--|--|
| R11            |                                                                                                    |  |  |  |  |  |  |
| Rodzaj procesu | Nazwa                                                                                                    |  |  |  |  |  |  |
| R11            | R11 - Wykorzystywanie odpadów uzyskanych w wyniku któregokolwiek z procesów wymienionych w pozycji R1–R10 |  |  |  |  |  |  |
| R12            | R12 - Wymiana odpadów w celu poddania ich któremukolwiek z procesów wymienionych w pozycji R1-R11         |  |  |  |  |  |  |

Rysunek 19 Wyszukiwarka procesów R

Opcja umożliwia zapisanie i przejście do widoku *Lista zużyty sprzęt przygotowany do ponownego użycia.* Po zapisaniu dodana pozycja pojawi się na liście.

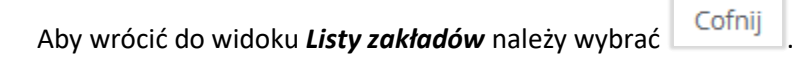

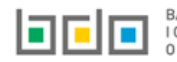

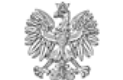

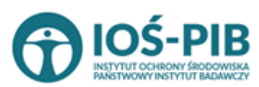

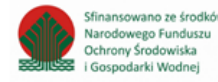

# Aby uzupełnić sekcje Odpady powstałe ze zużytego sprzętu, przekazane do recyklingu należy wybrać opcję

Odpady powstałe ze zużytego sprzętu, przekazne do recyklingu

. Następnie system wyświetli *Formularz kod, rodzaj i masa odpadów* powstałych ze zużytego sprzętu, przekazanych prowadzącemu działalność w zakresie recyklingu [RYSUNEK 20].

Na formularzu należy poprzez zaznaczenie odpowiedniego pola wyboru TAK lub NIE określić w odniesieniu do dodanego zakładu:

• czy dotyczy kod, rodzaj i masa odpadów powstałych ze zużytego sprzętu, przekazanych prowadzącemu działalność w zakresie recyklingu.

Jeżeli zaznaczono TAK należy dodać grupę sprzętu w zakresie - kod, rodzaj i masa odpadów powstałych ze zużytego sprzętu, przekazanych prowadzącemu działalność w zakresie recyklingu.

|  | Kod i rodzaj<br>odpadu | Masa przekazanych odpadów w<br>tonach [Mg] | Oznaczenie zastosowanego procesu<br>recyklingu | Masa odpadów powstałych w wyniku recyklingu odpadów pochodzących ze zużytego<br>sprzętu w tonach [Mg] |  |
|--|------------------------|--------------------------------------------|------------------------------------------------|----------------------------------------------------------------------------------------------------|--|
|  |                        |                                            | Brak informacii                                |                                                                                                    |  |
|  |                        |                                            | Brak informacji                                |                                                                                                    |  |

Rysunek 20 Formularz kod, rodzaj i masa odpadów powstałych ze zużytego sprzętu, przekazanych prowadzącemu działalność w zakresie recyklingu

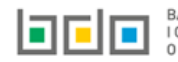

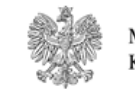

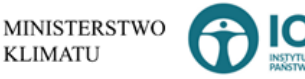

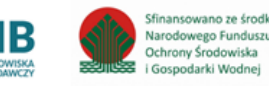

Aby dodać grupę sprzętu w zakresie dodanego zakładu należy z poziomu listy kod, rodzaj i masa odpadów powstałych ze zużytego

+ Dodaj grupę sprzętu sprzętu, przekazanych prowadzącemu działalność w zakresie recyklingu wybrać opcję . Następnie system wyświetli formularz dodania grupy sprzętu, który zawiera [RYSUNEK 21]:

- numer i nazwę grupy sprzętu, z którego powstał zebrany zużyty sprzęt, ٠
- kod i rodzaj odpadu,
- pole wyboru kod ex, •
- rodzaj odpadu ex, •
- masę przekazanych odpadów w tonach [Mg], •
- oznaczenie zastosowane procesu recyklingu, •
- masę odpadów powstałych w wyniku recyklingu odpadów pochodzących ze zużytego sprzętu w tonach [Mg]. ٠

| KOD, RODZAJ I MASA ODPADÓW P                                                  | YOWSTAŁYCH ZE ZUŻYTEGO SPRZĘTU, PRZEKAZANYCH PROWADZĄCEMU DZIAŁALNOŚĆ W ZAKRESIE RECYKLINGU 📀 |
|-------------------------------------------------------------------------------|-----------------------------------------------------------------------------------------------|
| Numer i nazwa grupy sprzętu, z którego pows                                   | tał zużyty sprzęt *                                                                           |
| wybierz                                                                       |                                                                                               |
|                                                                               |                                                                                               |
| Kod Ex                                                                        | Rodzaj odpadu ex                                                                              |
| Zmiana statusu odpadów<br>niebezpiecznych na odpady inne<br>niż niebezpieczne | Rodzaj odpadu                                                                                 |
| Masa przekazanych odpadów w tonach [Mg] *                                     | 0                                                                                             |
| Procesy przetwarzania zastosowane w zakładz                                   | cie przetwarzania *                                                                           |
| Masa przekazanych odpadów w tonach [Mg] *                                     | • •                                                                                           |
|                                                                               |                                                                                               |

Rysunek 21 Formularz kod, rodzaj i masa odpadów powstałych ze zużytego sprzętu, przekazanych prowadzącemu działalność w zakresie recyklingu

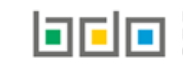

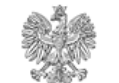

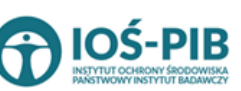

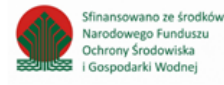

Aby uzupełnić numer i nazwę grupy sprzętu, z którego powstał zebrany zużyty sprzęt należy rozwinąć listę z grupami sprzętu i wybrać odpowiednią [RYSUNEK 22]:

- Grupa 1 Sprzęt działający na zasadzie wymiany temperatury,
- Grupa 2 Ekrany, monitory i sprzęt zawierający ekrany o powierzchni większej niż 100cm2,
- Grupa 3 Lampy,
- Grupa 4 Sprzęt wielkogabarytowy, którego którykolwiek z zewnętrznych wymiarów przekracza 50 cm, w szczególności: urządzenia gospodarstwa domowego, sprzęt informatyczny i telekomunikacyjny, sprzęt konsumencki, oprawy oświetleniowe, sprzęt do odtwarzania dźwięku lub obrazu, sprzęt muzyczny, narzędzia elektryczne i elektroniczne, zabawki, sprzęt rekreacyjny i sportowy, wyroby medyczne, przyrządy stosowane do monitorowania i kontroli, automaty wydające, sprzęt do wytwarzania prądów elektrycznych. Niniejsza grupa nie obejmuje sprzętu ujętego w grupach sprzętu nr 1-3,
- Grupa 5 Sprzęt małogabarytowy, którego żaden z zewnętrznych wymiarów nie przekracza 50 cm, w szczególności: urządzenia gospodarstwa domowego, sprzęt konsumencki, oprawy oświetleniowe, sprzęt do odtwarzania dźwięku lub obrazu, sprzęt muzyczny, narzędzia elektryczne i elektroniczne, zabawki, sprzęt rekreacyjny i sportowy, wyroby medyczne, przyrządy stosowane do monitorowania i kontroli, automaty wydające, sprzęt do wytwarzania prądów elektrycznych. Niniejsza grupa nie obejmuje sprzętu ujętego w grupach sprzętu nr 1-3 i 6,
- Grupa 6 Małogabarytowy sprzęt informatyczny i telekomunikacyjny, którego żaden z zewnętrznych wymiarów nie przekracza 50 cm,
- Panele Panele fotowoltaiczne.

| Numer i nazwa grupy sprzętu, z którego powstał zużyty sprzęt *                                                                                                    |   |
|----------------------------------------------------------------------------------------------------|---|
| wybierz                                                                                                    | ~ |
| wybierz-                                                                                                    |   |
| . Sprzęt działający na zasadzie wymiany temperatury                                                                                                    |   |
| Ekrany, monitory i sprzęt zawierający ekrany o powierzchni większej niż 100 cm2                                                                                                   |   |
| Lampy                                                                                                    |   |
| Sprzęt wielkogabarytowy, którego którykolwiek z zewnętrznych wymiarów przekracza 50 cm, w szczególności: urządzenia gospodarstwa domowego, sprzęt informatyczny i telekomunikacyj |   |
| Sprzęt małogabarytowy, którego żaden z zewnętrznych wymiarów nie przekracza 50 cm, w szczególności: urządzenia gospodarstwa domowego, sprzęt konsumencki, oprawy oświetleniowe, s |   |
| Małogabarytowy sprzęt informatyczny i telekomunikacyjny, którego żaden z zewnętrznych wymiarów nie przekracza 50 cm                                                               |   |
| Panele fotowoltaiczne                                                                                                    |   |

#### Rysunek 22 Grupy sprzętu elektrycznego i elektrycznego

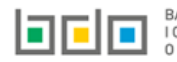

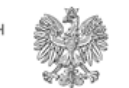

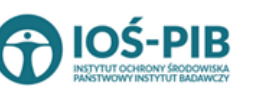

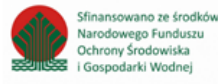

Aby dodać kod i rodzaj odpadu należy klikną w pole "kod i rodzaj odpadu". Następnie system wyświetli wyszukiwarkę kodów i rodzajów odpadów, z której należy wybrać odpowiedni **[RYSUNEK 23].** 

| Wyszukaj odpad |                                                                                   |  |  |  |  |  |
|----------------|-----------------------------------------------------------------------------------|--|--|--|--|--|
| 01             |                                                                                   |  |  |  |  |  |
| Kod            | Rodzaj odpadów                                                                    |  |  |  |  |  |
| 01 01 01       | Odpady z wydobywania rud metali (z wyłączeniem 01 01 80)                          |  |  |  |  |  |
| 01 03 06       | Inne odpady poprzeróbcze niż wymienione w 01 03 04, 01 03 05, 01 03 80 i 01 03 81 |  |  |  |  |  |

#### Rysunek 23 Wyszukiwarka kodów i rodzajów odpadów

Aby dodać kod i rodzaj odpadu zawierający symbol "ex" należy wyszukać właściwy kod i rodzaj odpadu, a następnie zaznaczyć pole wyboru "kod ex" i uzupełnić "rodzaj odpadu ex". Aby dodać kod i rodzaj odpadu niebezpiecznego, który ma zmienną klasyfikację odpadów na inny niż niebezpieczny należy wyszukać właściwy kod i rodzaj odpadu, a następnie zaznaczyć pole wyboru "zmiana statusu odpadów niebezpiecznych na odpady inne niż niebezpieczne" i uzupełnić "rodzaj odpadu" **[RYSUNEK 24].** 

| Kod i rodzaj odpadów * 😮                                                                                                    | Kod i rodzaj odpadów * 😢 |  |  |  |  |  |  |
|----------------------------------------------------------------------------------------------------|--------------------------|--|--|--|--|--|--|
| 16 05 06* Chemikalia laboratoryjne i analityczne (np. odczynniki chemiczne) zawierające substancje niebezpieczne, w tym mieszaniny chemikaliów laboratoryjnych i analitycznych |                          |  |  |  |  |  |  |
|                                                                                                    | Rodzaj odpadu ex         |  |  |  |  |  |  |
| Kod Ex                                                                                                    |                          |  |  |  |  |  |  |
| Zmiana statusu odpadów                                                                                                    | Rodzaj odpadu            |  |  |  |  |  |  |
| <ul> <li>niebezpiecznych na odpady inne<br/>niż niebezpieczne</li> </ul>                                                                                                    | chemikalia               |  |  |  |  |  |  |
|                                                                                                    |                          |  |  |  |  |  |  |

Rysunek 24 Kod ex / Zmiana statusu odpadów niebezpiecznych na odpady inne niż niebezpieczne

Następnie należy uzupełnić:

- masę przekazanych odpadów w tonach [Mg],
- masę odpadów powstałych w wyniku recyklingu odpadów pochodzących ze zużytego sprzętu w tonach [Mg].

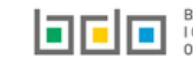

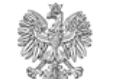

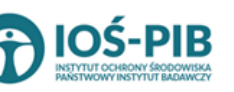

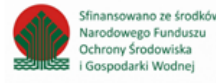

Aby uzupełnić oznaczenie zastosowane procesu recyklingu należy kliknąć w pole "oznaczenie zastosowane procesu recyklingu". Następnie system wyświetli wyszukiwarkę procesów R, z której należy wybrać odpowiedni **[RYSUNEK 25].** 

| Wyszukaj       | Wyszukaj rodzaj procesu przetwarzania                                                                     |  |  |  |  |  |
|----------------|----------------------------------------------------------------------------------------------------|--|--|--|--|--|
| R11            | R11                                                                                                    |  |  |  |  |  |
| Rodzaj procesu | Nazwa                                                                                                    |  |  |  |  |  |
| R11            | R11 - Wykorzystywanie odpadów uzyskanych w wyniku któregokolwiek z procesów wymienionych w pozycji R1–R10 |  |  |  |  |  |
| R12            | R12 - Wymiana odpadów w celu poddania ich któremukolwiek z procesów wymienionych w pozycji R1–R11         |  |  |  |  |  |

#### Rysunek 25 Wyszukiwarka procesów R

Opcja umożliwia zapisanie i przejście do widoku *Kod, rodzaj i masa odpadów powstałych ze zużytego sprzętu, przekazanych prowadzącemu działalność w zakresie recyklingu.* Po zapisaniu dodana pozycja pojawi się na liście.

Aby wrócić do widoku *Listy zakładów* należy wybrać

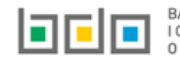

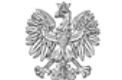

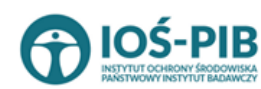

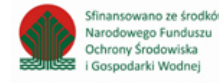

Strona | 26

Aby uzupełnić sekcje Odpady powstałe ze zużytego sprzętu, przekazane do innych niż recykling procesów odzysku należy wybrać opcję

■ Odpady powstałe ze zużytego sprzętu, przekazane do innych niż recykling procesów odzysku

niż recykling procesów odzysku . Następnie system wyświetli *Formularz kod, rodzaj i masa odpadów powstałych ze zużytego sprzętu, przekazanych prowadzącemu działalność w zakresie innych niż recykling procesów odzysku* [RYSUNEK 26].

Na formularzu należy poprzez zaznaczenie odpowiedniego pola wyboru TAK lub NIE określić w odniesieniu do dodanego zakładu:

• czy dotyczy kod, rodzaj i masa odpadów powstałych ze zużytego sprzętu, przekazanych prowadzącemu działalność w zakresie innych niż recykling procesów odzysku.

Jeżeli zaznaczono TAK należy dodać grupę sprzętu w zakresie - kod, rodzaj i masa odpadów powstałych ze zużytego sprzętu, przekazanych prowadzącemu działalność w zakresie innych niż recykling procesów odzysku.

| KOD, RODZAJ I MASA ODPADÓW POWSTAŁYCH ZE ZUŻYTEGO SPRZĘTU, PRZEKAZANYCH PROWADZĄCEMU DZIAŁALNOŚĆ W ZAKRESIE INNYCH NIŻ RECYKLING PROCESÓW<br>ODZYSKU 😧 |                                                                 |  |                        |                                       |  | 🕑 TAK 🔵 NI                                                       |                                                                                                    |  |
|----------------------------------------------------------------------------------------------------|-----------------------------------------------------------------|--|------------------------|---------------------------------------|--|------------------------------------------------------------------|----------------------------------------------------------------------------------------------------|--|
| +0                                                                                                    | odaj grupę sprzętu                                              |  |                        |                                       |  |                                                                  |                                                                                                    |  |
|                                                                                                    | Numer i nazw grupy sprzętu, z któreego<br>powstał zużyty sprzęt |  | Kod i rodzaj<br>odpadu | Masa przekazanych<br>odpadów w tonach |  | Oznaczenie innego niż recykling<br>zastosowanego procesu odzysku | Masa odpadów powstałych w wyniku innych niż recykling procesów odzysku odpadów<br>pochodzących ze zużytego sprzętu w tonach [Mg] |  |
|                                                                                                    |                                                                 |  |                        |                                       |  | Brak informacji                                                  |                                                                                                    |  |
|                                                                                                    |                                                                 |  |                        |                                       |  |                                                                  |                                                                                                    |  |
|                                                                                                    |                                                                 |  |                        |                                       |  |                                                                  |                                                                                                    |  |

Rysunek 26 Formularz kod, rodzaj i masa powstałych ze zużytego sprzętu, przekazanych prowadzącemu działalność w zakresie innych niż recykling procesów odzysku

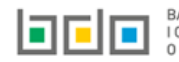

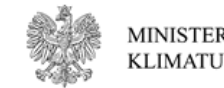

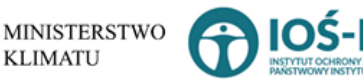

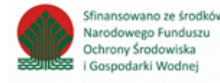

Aby dodać grupę sprzętu w zakresie dodanego zakładu należy z poziomu listy kod, rodzaj i masa odpadów powstałych ze zużytego sprzętu,

przekazanych prowadzącemu działalność w zakresie innych niż recykling procesów odzysku wybrać opcję **+ Dodaj grupę sprzętu**. Następnie system wyświetli formularz dodania grupy sprzętu, który zawiera **[RYSUNEK 27]:** 

- numer i nazwę grupy sprzętu, z którego powstał zebrany zużyty sprzęt,
- kod i rodzaj odpadu,
- pole wyboru kod ex,
- rodzaj odpadu ex,
- masę przekazanych odpadów w tonach [Mg],
- oznaczenie innego niż recykling zastosowanego procesu odzysku,
- masę odpadów powstałych w wyniku innych niż recykling procesów odzysku odpadów pochodzących ze zużytego sprzętu w tonach [Mg].

| KOD, RODZAJ I MASA ODPADÓW I                        | POWSTAŁYCH ZE ZUŻYTEGO SPRZĘTU, PRZEKAZANYCH PROWADZĄCEMU DZIAŁALNOŚĆ W ZAKRESIE INNYCH NIŻ RECYKLING PROCESÓW ODZYSKU 💡 |   |
|-----------------------------------------------------|----------------------------------------------------------------------------------------------------|---|
| Numer i nazwa grupy sprzętu, z którego pow          | stał zużyty sprzęt *                                                                                                    |   |
| wybierz                                             |                                                                                                    | ~ |
| Kod i rodzaj odpadów * 😮                            |                                                                                                    |   |
|                                                     |                                                                                                    |   |
| Kod Ex                                              | Rodzaj odpadu ex                                                                                                    |   |
|                                                     |                                                                                                    |   |
| Zmiana statusu odpadów                              | Rodzaj odpadu                                                                                                    |   |
| niebezpiecznych na odpady inne<br>niż niebezpieczne |                                                                                                    |   |
| Masa przekazanych odpadów w tonach [Mg]             |                                                                                                    |   |
|                                                     |                                                                                                    |   |
| Oznaczenie zastosowanego procesu unieszko           | odliwiania *                                                                                                    |   |
|                                                     |                                                                                                    |   |
| Masa odpadów powstałych w wyniku unieszk            | odliwiania odpadów pochodzących ze zużytego sprzętu w tonach [Mg] * 😮                                                    |   |
|                                                     |                                                                                                    |   |
|                                                     |                                                                                                    |   |
|                                                     |                                                                                                    |   |

Rysunek 27 Formularz kod, rodzaj i masa odpadów powstałych ze zużytego sprzętu, przekazanych prowadzącemu działalność w zakresie innych niż recykling procesów odzysku

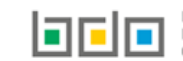

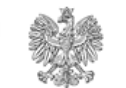

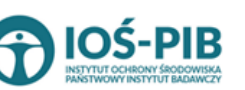

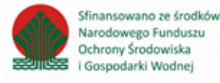

Aby uzupełnić numer i nazwę grupy sprzętu, z którego powstał zebrany zużyty sprzęt należy rozwinąć listę z grupami sprzętu i wybrać odpowiednią **[RYSUNEK 28]:** 

- Grupa 1 Sprzęt działający na zasadzie wymiany temperatury,
- Grupa 2 Ekrany, monitory i sprzęt zawierający ekrany o powierzchni większej niż 100cm2,
- Grupa 3 Lampy,
- Grupa 4 Sprzęt wielkogabarytowy, którego którykolwiek z zewnętrznych wymiarów przekracza 50 cm, w szczególności: urządzenia gospodarstwa domowego, sprzęt informatyczny i telekomunikacyjny, sprzęt konsumencki, oprawy oświetleniowe, sprzęt do odtwarzania dźwięku lub obrazu, sprzęt muzyczny, narzędzia elektryczne i elektroniczne, zabawki, sprzęt rekreacyjny i sportowy, wyroby medyczne, przyrządy stosowane do monitorowania i kontroli, automaty wydające, sprzęt do wytwarzania prądów elektrycznych. Niniejsza grupa nie obejmuje sprzętu ujętego w grupach sprzętu nr 1-3,
- Grupa 5 Sprzęt małogabarytowy, którego żaden z zewnętrznych wymiarów nie przekracza 50 cm, w szczególności: urządzenia gospodarstwa domowego, sprzęt konsumencki, oprawy oświetleniowe, sprzęt do odtwarzania dźwięku lub obrazu, sprzęt muzyczny, narzędzia elektryczne i elektroniczne, zabawki, sprzęt rekreacyjny i sportowy, wyroby medyczne, przyrządy stosowane do monitorowania i kontroli, automaty wydające, sprzęt do wytwarzania prądów elektrycznych. Niniejsza grupa nie obejmuje sprzętu ujętego w grupach sprzętu nr 1-3 i 6,
- Grupa 6 Małogabarytowy sprzęt informatyczny i telekomunikacyjny, którego żaden z zewnętrznych wymiarów nie przekracza 50 cm,
- Panele Panele fotowoltaiczne.

| Numer i nazwa grupy sprzętu, z którego powstał zużyty sprzęt *                                                                                                    |  |  |  |  |  |
|----------------------------------------------------------------------------------------------------|--|--|--|--|--|
| wybierz                                                                                                    |  |  |  |  |  |
| -wybierz-                                                                                                    |  |  |  |  |  |
| Sprzęt działający na zasadzie wymiany temperatury                                                                                                    |  |  |  |  |  |
| Ekrany, monitory i sprzęt zawierający ekrany o powierzchni większej niż 100 cm2                                                                                                   |  |  |  |  |  |
| Lampy                                                                                                    |  |  |  |  |  |
| Sprzęt wielkogabarytowy, którego którykolwiek z zewnętrznych wymiarów przekracza 50 cm, w szczególności: urządzenia gospodarstwa domowego, sprzęt informatyczny i telekomunikacyj |  |  |  |  |  |
| Sprzęt małogabarytowy, którego żaden z zewnętrznych wymiarów nie przekracza 50 cm, w szczególności: urządzenia gospodarstwa domowego, sprzęt konsumencki, oprawy oświetleniowe, s |  |  |  |  |  |
| Małogabarytowy sprzęt informatyczny i telekomunikacyjny, którego żaden z zewnętrznych wymiarów nie przekracza 50 cm                                                               |  |  |  |  |  |
| Panele fotowoltaiczne                                                                                                    |  |  |  |  |  |

Rysunek 28 Grupy sprzętu elektrycznego i elektrycznego

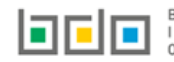

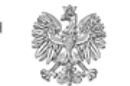

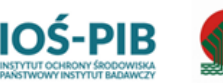

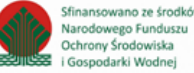

Aby dodać kod i rodzaj odpadu należy klikną w pole "kod i rodzaj odpadu". Następnie system wyświetli wyszukiwarkę kodów i rodzajów odpadów, z której należy wybrać odpowiedni **[RYSUNEK 29].** 

| Wyszukaj odpad |                                                                                   |
|----------------|-----------------------------------------------------------------------------------|
| 01             | ÷                                                                                 |
| Kod            | Rodzaj odpadów                                                                    |
| 01 01 01       | Odpady z wydobywania rud metali (z wyłączeniem 01 01 80)                          |
| 01 03 06       | Inne odpady poprzeróbcze niż wymienione w 01 03 04, 01 03 05, 01 03 80 i 01 03 81 |

Rysunek 29 Wyszukiwarka kodów i rodzajów odpadów

Aby dodać kod i rodzaj odpadu zawierający symbol "ex" należy wyszukać właściwy kod i rodzaj odpadu, a następnie zaznaczyć pole wyboru "kod ex" i uzupełnić "rodzaj odpadu ex". Aby dodać kod i rodzaj odpadu niebezpiecznego, który ma zmienną klasyfikację odpadów na inny niż niebezpieczny należy wyszukać właściwy kod i rodzaj odpadu, a następnie zaznaczyć pole wyboru "zmiana statusu odpadów niebezpiecznych na odpady inne niż niebezpieczne" i uzupełnić "rodzaj odpadu" **[RYSUNEK 30].** 

| Kod i rodzaj odpadów * 💡                                                                                                    | Kod i rodzaj odpadów * 😢 |  |  |  |  |  |  |
|----------------------------------------------------------------------------------------------------|--------------------------|--|--|--|--|--|--|
| 16 05 06* Chemikalia laboratoryjne i analityczne (np. odczynniki chemiczne) zawierające substancje niebezpieczne, w tym mieszaniny chemikaliów laboratoryjnych i analitycznych |                          |  |  |  |  |  |  |
|                                                                                                    | Rodzaj odpadu ex         |  |  |  |  |  |  |
| Kod Ex                                                                                                    |                          |  |  |  |  |  |  |
| Zmiana statusu odpadów                                                                                                    | Rodzaj odpadu            |  |  |  |  |  |  |
| <ul> <li>niebezpiecznych na odpady inne<br/>niż niebezpieczne</li> </ul>                                                                                                    | chemikalia               |  |  |  |  |  |  |
| memocepicenie                                                                                                    |                          |  |  |  |  |  |  |

Rysunek 30 Kod ex / Zmiana statusu odpadów niebezpiecznych na odpady inne niż niebezpieczne

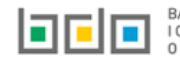

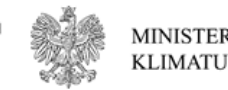

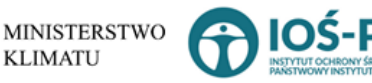

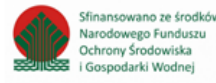

Następnie należy uzupełnić:

- masę przekazanych odpadów w tonach [Mg],
- masę odpadów powstałych w wyniku innych niż recykling procesów odzysku odpadów pochodzących ze zużytego sprzętu w tonach [Mg].

Aby uzupełnić oznaczenie innego niż recykling zastosowanego procesu odzysku należy kliknąć w pole "oznaczenie innego niż recykling zastosowanego procesu odzysku". Następnie system wyświetli wyszukiwarkę procesów R, z której należy wybrać odpowiedni **[RYSUNEK 31].** 

| Wyszukaj       | Wyszukaj rodzaj procesu przetwarzania                                                                     |  |  |  |  |  |  |
|----------------|----------------------------------------------------------------------------------------------------|--|--|--|--|--|--|
| R11            |                                                                                                    |  |  |  |  |  |  |
| Rodzaj procesu | Nazwa                                                                                                    |  |  |  |  |  |  |
| R11            | R11 - Wykorzystywanie odpadów uzyskanych w wyniku któregokolwiek z procesów wymienionych w pozycji R1–R10 |  |  |  |  |  |  |
| R12            | R12 - Wymiana odpadów w celu poddania ich któremukolwiek z procesów wymienionych w pozycji R1–R11         |  |  |  |  |  |  |

#### Rysunek 31 Wyszukiwarka procesów R

🗟 Zapisz

Opcja umożliwia zapisanie i przejście do widoku *Kod, rodzaj i masa odpadów powstałych ze zużytego sprzętu, przekazanych prowadzącemu działalność w zakresie innych niż recykling procesów odzysku.* Po zapisaniu dodana pozycja pojawi się na liście.

Aby wrócić do widoku *Listy zakładów* należy wybrać

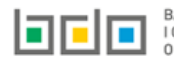

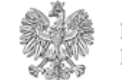

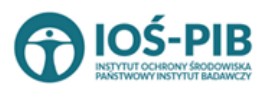

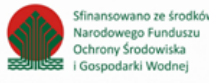

## Aby uzupełnić sekcje Odpady powstałe ze zużytego sprzętu, przekazane do unieszkodliwiania należy wybrać opcję

 Odpady powstałe ze zużytego sprzętu, przekazane do unieszkodliwiania

. Następnie system wyświetli *Formularz kod, rodzaj i masa odpadów powstałych ze zużytego sprzętu,* 

przekazanych prowadzącemu działalność w zakresie unieszkodliwiania [RYSUNEK 32].

Na formularzu należy poprzez zaznaczenie odpowiedniego pola wyboru TAK lub NIE określić w odniesieniu do dodanego zakładu:

• czy dotyczy kod, rodzaj i masa odpadów powstałych ze zużytego sprzętu, przekazanych prowadzącemu działalność w zakresie unieszkodliwiania.

Jeżeli zaznaczono TAK należy dodać grupę sprzętu w zakresie - kod, rodzaj i masa odpadów powstałych ze zużytego sprzętu, przekazanych prowadzącemu działalność w zakresie unieszkodliwiania.

| + Do | daj grupę sprzętu                                               |                          |                 |                              |   |                                                                            |   |                                                                                                    |   |
|------|-----------------------------------------------------------------|--------------------------|-----------------|------------------------------|---|----------------------------------------------------------------------------|---|----------------------------------------------------------------------------------------------------|---|
| .p.  | Numer i nazwa grupy sprzętu, z którego<br>powstał zużyty sprzęt | ♦ Kod i rodzaj<br>odpadu | Masa p<br>odpad | przekazanych<br>lów w tonach | ¢ | Oznaczenie innego niż recykling zastosowanego<br>procesu unieszkodliwiania | ¢ | Masa odpadów powstałych w wyniku unieszkodliwiania odpadów pochodzących<br>ze zużytego sprzętu w tonach [Mg] | ¢ |
|      |                                                                 |                          |                 |                              |   | Brak informacji                                                            |   |                                                                                                    |   |
|      |                                                                 |                          |                 |                              |   |                                                                            |   |                                                                                                    |   |

Rysunek 32 Formularz kod, rodzaj i masa odpadów powstałych ze zużytego sprzętu, przekazanych prowadzącemu działalność w zakresie innych niż recykling procesów odzysku

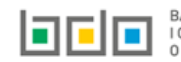

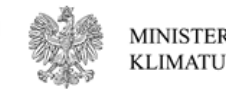

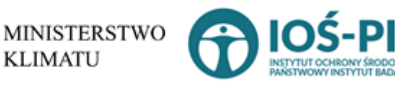

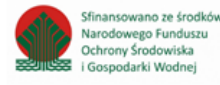

Aby dodać grupę sprzętu w zakresie dodanego zakładu należy z poziomu listy kod, rodzaj i masa odpadów powstałych ze zużytego sprzętu,

przekazanych prowadzącemu działalność w zakresie unieszkodliwiania wybrać opcję **+** Dodaj grupę sprzętu formularz dodania grupy sprzętu, który zawiera **[RYSUNEK 33]:** 

- numer i nazwę grupy sprzętu, z którego powstał zebrany zużyty sprzęt,
- kod i rodzaj odpadu,
- pole wyboru kod ex,
- rodzaj odpadu ex,
- masę przekazanych odpadów w tonach [Mg],
- oznaczenie zastosowanego procesu unieszkodliwiania,
- masę odpadów powstałych w wyniku unieszkodliwiania odpadów pochodzących ze zużytego sprzętu w tonach [Mg].

| KOD, RODZAJ I MASA ODPADÓW                                                    | POWSTAŁYCH ZE ZUŻYTEGO SPRZĘTU, PRZEKAZANYCH PROWADZĄCEMU DZIAŁALNOŚĆ W ZAKRESIE UNIESZKODLIWIANIA 💡 |   |
|-------------------------------------------------------------------------------|----------------------------------------------------------------------------------------------------|---|
| Numer i nazwa grupy sprzętu, z którego pov                                    | stał zużyty sprzęt *                                                                                 |   |
| wybierz                                                                       |                                                                                                    | ~ |
| Kod i rodzaj odpadów * 😮                                                      |                                                                                                    |   |
|                                                                               |                                                                                                    |   |
| Kod Ex                                                                        | Rodzaj odpadu ex                                                                                     |   |
| Zmiana statusu odpadów<br>niebezpiecznych na odpady inne<br>niż niebezpieczne | Rodzaj odpadu                                                                                        |   |
| Masa przekazanych odpadów w tonach [Mg]                                       | * 😧                                                                                                  |   |
| Procesy przetwarzania zastosowane w zakła                                     | dzie przetwarzania *                                                                                 |   |
| Masa odpadów powstałych w wyniku innych                                       | niż recykling procesów odzysku odpadów pochodzących ze zużytego sprzętu w tonach [Mg] * 😮            |   |
|                                                                               |                                                                                                    |   |

Rysunek 33 Formularz kod, rodzaj i masa odpadów powstałych ze zużytego sprzętu, przekazanych prowadzącemu działalność w zakresie unieszkodliwiania

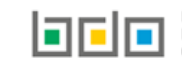

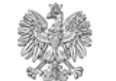

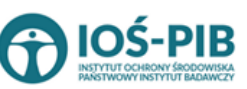

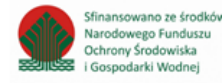

Aby uzupełnić numer i nazwę grupy sprzętu, z którego powstał zebrany zużyty sprzęt należy rozwinąć listę z grupami sprzętu i wybrać odpowiednią [RYSUNEK 34]:

- Grupa 1 Sprzęt działający na zasadzie wymiany temperatury,
- Grupa 2 Ekrany, monitory i sprzęt zawierający ekrany o powierzchni większej niż 100cm2,
- Grupa 3 Lampy,
- Grupa 4 Sprzęt wielkogabarytowy, którego którykolwiek z zewnętrznych wymiarów przekracza 50 cm, w szczególności: urządzenia gospodarstwa domowego, sprzęt informatyczny i telekomunikacyjny, sprzęt konsumencki, oprawy oświetleniowe, sprzęt do odtwarzania dźwięku lub obrazu, sprzęt muzyczny, narzędzia elektryczne i elektroniczne, zabawki, sprzęt rekreacyjny i sportowy, wyroby medyczne, przyrządy stosowane do monitorowania i kontroli, automaty wydające, sprzęt do wytwarzania prądów elektrycznych. Niniejsza grupa nie obejmuje sprzętu ujętego w grupach sprzętu nr 1-3,
- Grupa 5 Sprzęt małogabarytowy, którego żaden z zewnętrznych wymiarów nie przekracza 50 cm, w szczególności: urządzenia gospodarstwa domowego, sprzęt konsumencki, oprawy oświetleniowe, sprzęt do odtwarzania dźwięku lub obrazu, sprzęt muzyczny, narzędzia elektryczne i elektroniczne, zabawki, sprzęt rekreacyjny i sportowy, wyroby medyczne, przyrządy stosowane do monitorowania i kontroli, automaty wydające, sprzęt do wytwarzania prądów elektrycznych. Niniejsza grupa nie obejmuje sprzętu ujętego w grupach sprzętu nr 1-3 i 6,
- Grupa 6 Małogabarytowy sprzęt informatyczny i telekomunikacyjny, którego żaden z zewnętrznych wymiarów nie przekracza 50 cm,
- Panele Panele fotowoltaiczne.

| Numer i nazwa grupy sprzętu, z którego powstał zużyty sprzęt *                                                                                                    |  |  |  |  |  |
|----------------------------------------------------------------------------------------------------|--|--|--|--|--|
| wybierz                                                                                                    |  |  |  |  |  |
| -wybierz-                                                                                                    |  |  |  |  |  |
| Sprzęt działający na zasadzie wymiany temperatury                                                                                                    |  |  |  |  |  |
| Ekrany, monitory i sprzęt zawierający ekrany o powierzchni większej niż 100 cm2                                                                                                   |  |  |  |  |  |
| Lampy                                                                                                    |  |  |  |  |  |
| Sprzęt wielkogabarytowy, którego którykolwiek z zewnętrznych wymiarów przekracza 50 cm, w szczególności: urządzenia gospodarstwa domowego, sprzęt informatyczny i telekomunikacyj |  |  |  |  |  |
| Sprzęt małogabarytowy, którego żaden z zewnętrznych wymiarów nie przekracza 50 cm, w szczególności: urządzenia gospodarstwa domowego, sprzęt konsumencki, oprawy oświetleniowe, s |  |  |  |  |  |
| Małogabarytowy sprzęt informatyczny i telekomunikacyjny, którego żaden z zewnętrznych wymiarów nie przekracza 50 cm                                                               |  |  |  |  |  |
| Panele fotowoltaiczne                                                                                                    |  |  |  |  |  |

Rysunek 34 Grupy sprzętu elektrycznego i elektrycznego

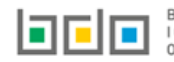

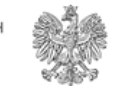

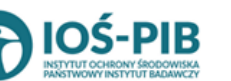

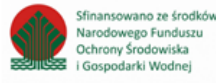

Aby dodać kod i rodzaj odpadu należy klikną w pole "kod i rodzaj odpadu". Następnie system wyświetli wyszukiwarkę kodów i rodzajów odpadów, z której należy wybrać odpowiedni **[RYSUNEK 35].** 

| Wyszukaj odpad<br>01 | Ť                                                                                 |
|----------------------|-----------------------------------------------------------------------------------|
| Kod                  | Rodzaj odpadów                                                                    |
| 01 01 01             | Odpady z wydobywania rud metali (z wyłączeniem 01 01 80)                          |
| 01 03 06             | Inne odpady poprzeróbcze niż wymienione w 01 03 04, 01 03 05, 01 03 80 i 01 03 81 |

Rysunek 35 Wyszukiwarka kodów i rodzajów odpadów

Aby dodać kod i rodzaj odpadu zawierający symbol "ex" należy wyszukać właściwy kod i rodzaj odpadu, a następnie zaznaczyć pole wyboru "kod ex" i uzupełnić "rodzaj odpadu ex". Aby dodać kod i rodzaj odpadu niebezpiecznego, który ma zmienną klasyfikację odpadów na inny niż niebezpieczny należy wyszukać właściwy kod i rodzaj odpadu, a następnie zaznaczyć pole wyboru "zmiana statusu odpadów niebezpiecznych na odpady inne niż niebezpieczne" i uzupełnić "rodzaj odpadu" **[RYSUNEK 36].** 

| Kod i rodzaj odpadów * 😢                                                      |                                                                                                    |  |  |  |  |  |
|-------------------------------------------------------------------------------|----------------------------------------------------------------------------------------------------|--|--|--|--|--|
| 16 05 06* Chemikalia laboratoryjne i ana                                      | alityczne (np. odczynniki chemiczne) zawierające substancje niebezpieczne, w tym mieszaniny chemikaliów laboratoryjnych i analitycznych |  |  |  |  |  |
| Kod Ex                                                                        | Rodzaj odpadu ex                                                                                                    |  |  |  |  |  |
| Zmiana statusu odpadów<br>niebezpiecznych na odpady inne<br>niż niebezpieczne | Rodzaj odpadu<br>chemikalia                                                                                                    |  |  |  |  |  |

Rysunek 36 Kod ex / Zmiana statusu odpadów niebezpiecznych na odpady inne niż niebezpieczne

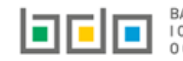

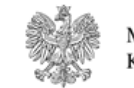

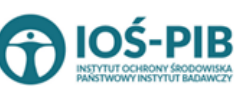

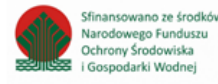

Następnie należy uzupełnić:

- masę przekazanych odpadów w tonach [Mg],
- masę odpadów powstałych w wyniku unieszkodliwiania odpadów pochodzących ze zużytego sprzętu w tonach [Mg].

Aby uzupełnić oznaczenie zastosowanego procesu unieszkodliwiania należy kliknąć w pole "oznaczenie zastosowanego procesu unieszkodliwiania". Następnie system wyświetli wyszukiwarkę procesów D, z której należy wybrać odpowiedni **[RYSUNEK 37].** 

| Wyszukaj rodzaj procesu przetwarzania |                                                                                                    |  |  |  |  |
|---------------------------------------|----------------------------------------------------------------------------------------------------|--|--|--|--|
| Rodzaj procesu                        | Nazwa                                                                                                    |  |  |  |  |
| D3                                    | Głębokie zatłaczanie (np. zatłaczanie odpadów w postaci umożliwiającej pompowanie do odwiertów, wysadów solnych lub naturalnie powstających komór itd.)                                                                              |  |  |  |  |
| D8                                    | Obróbka biologiczna, niewymieniona w innej pozycji niniejszego załącznika, w wyniku której powstają ostateczne związki lub mieszanki, które są unieszkodliwiane za pomocą któregokolwiek spośród procesów wymienionych w poz. D1–D12 |  |  |  |  |
| D2                                    | Przetwarzanie w glebie i ziemi (np. biodegradacja odpadów płynnych lub szlamów w glebie i ziemi itd.)                                                                                                    |  |  |  |  |

Rysunek 37 Wyszukiwarka procesów D

Opcja umożliwia zapisanie i przejście do widoku *Kod, rodzaj i masa odpadów powstałych ze zużytego sprzętu, przekazanych prowadzącemu działalność w zakresie unieszkodliwiania.* Po zapisaniu dodana pozycja pojawi się na liście.

Aby wrócić do widoku *Listy zakładów* należy wybrać

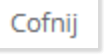

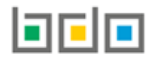

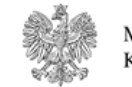

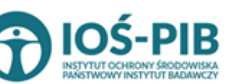

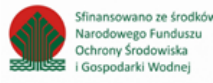

Aby uzupełnić sekcje Odpady powstałe ze zużytego sprzętu przygotowane do ponownego użycia należy wybrać opcję

 Odpady powstałe ze zużytego sprzętu, przygotowane do ponownego użycia

. Następnie system wyświetli *Formularz kod, rodzaj i masa odpadów powstałych ze zużytego sprzętu* 

przygotowanych do ponownego użycia [RYSUNEK 38].

Na formularzu należy poprzez zaznaczenie odpowiedniego pola wyboru TAK lub NIE określić w odniesieniu do dodanego zakładu:

• czy dotyczy kod, rodzaj i masa odpadów powstałych ze zużytego sprzętu przygotowanych do ponownego użycia.

Jeżeli zaznaczono TAK należy dodać grupę sprzętu w zakresie - kod, rodzaj i masa odpadów powstałych ze zużytego sprzętu przygotowanych do ponownego użycia.

| 70-1 | , spinite                                                    |                          |                                           |                                                                |                                                                                                 |
|------|--------------------------------------------------------------|--------------------------|-------------------------------------------|----------------------------------------------------------------|-------------------------------------------------------------------------------------------------|
|      | er i nazwa grupy sprzętu, z którego<br>powstał zużyty sprzęt | Kod i rodzaj<br>odpadu 🔶 | Masa przekazanych odpadów w 🔶 tonach [Mg] | Procesy przetwarzania zastosowane w zakładzie<br>przetwarzania | Masa odpadów powstałych ze zużytego sprzętu przygotowanych do<br>ponownego użycia w tonach [Mg] |
|      |                                                              |                          |                                           | Brak informacji                                                |                                                                                                 |
|      |                                                              |                          |                                           | Brak informacji                                                |                                                                                                 |

Rysunek 38 Formularz kod, rodzaj i masa odpadów powstałych ze zużytego sprzętu, przygotowanych do ponownego użycia

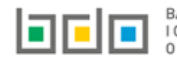

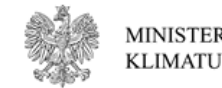

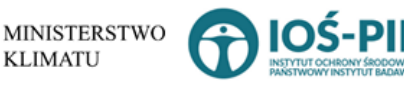

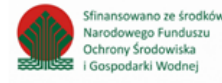

Aby dodać grupę sprzętu w zakresie dodanego zakładu należy z poziomu listy kod, rodzaj i masa odpadów powstałych ze zużytego sprzętu

przygotowanych do ponownego użycia wybrać opcję + Dodaj grupę sprzętu. który zawiera [RYSUNEK 39]:

- numer i nazwę grupy sprzętu, z którego powstał zebrany zużyty sprzęt,
- kod i rodzaj odpadu,
- pole wyboru kod ex,
- rodzaj odpadu ex,
- masę przekazanych odpadów w tonach [Mg],
- procesy przetwarzania zastosowane w zakładzie przetwarzania,
- masę odpadów powstałych ze zużytego sprzętu przygotowanych do ponownego użycia w tonach [Mg].

| KOD, RODZAJ I MASA ODPADÓW                          | POWSTAŁYCH ZE ZUŻYTEGO SPRZĘTU PRZYGOTOWANYCH DO PONOWNEGO UŻYCIA 😮 |   |
|-----------------------------------------------------|---------------------------------------------------------------------|---|
| Numer i nazwa grupy sprzętu, z którego pow          | istał zużyty sprzęt *                                               |   |
| wybierz                                             |                                                                     | ~ |
| Kod i rodzaj odpadów * 😯                            |                                                                     |   |
|                                                     |                                                                     |   |
| Kod Ex                                              | Rodzaj odpadu ex                                                    |   |
|                                                     |                                                                     |   |
| Zmiana statusu odpadów                              | Rodzaj odpadu                                                       | • |
| niebezpiecznych na odpady inne<br>niż niebezpieczne |                                                                     |   |
| Maca przekazanych odpadów w topach [Me]             | * 0                                                                 |   |
|                                                     |                                                                     |   |
| Procesy przetwarzania zastosowane w zakła:          | dzie przetwarzania *                                                |   |
|                                                     |                                                                     |   |
| Masa odpadów powstałych ze zużytego sprz            | etu przygotowanych do ponownego użycia w tonach [Mg] * 💡            |   |
|                                                     |                                                                     |   |
|                                                     |                                                                     |   |
|                                                     |                                                                     |   |

Rysunek 39 Formularz kod, rodzaj i masa odpadów powstałych ze zużytego sprzętu, przygotowanych do ponownego użycia

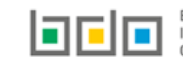

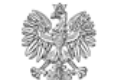

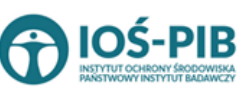

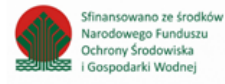

Aby uzupełnić numer i nazwę grupy sprzętu, z którego powstał zebrany zużyty sprzęt należy rozwinąć listę z grupami sprzętu i wybrać odpowiednią **[RYSUNEK 40]:** 

- Grupa 1 Sprzęt działający na zasadzie wymiany temperatury,
- Grupa 2 Ekrany, monitory i sprzęt zawierający ekrany o powierzchni większej niż 100cm2,
- Grupa 3 Lampy,
- Grupa 4 Sprzęt wielkogabarytowy, którego którykolwiek z zewnętrznych wymiarów przekracza 50 cm, w szczególności: urządzenia gospodarstwa domowego, sprzęt informatyczny i telekomunikacyjny, sprzęt konsumencki, oprawy oświetleniowe, sprzęt do odtwarzania dźwięku lub obrazu, sprzęt muzyczny, narzędzia elektryczne i elektroniczne, zabawki, sprzęt rekreacyjny i sportowy, wyroby medyczne, przyrządy stosowane do monitorowania i kontroli, automaty wydające, sprzęt do wytwarzania prądów elektrycznych. Niniejsza grupa nie obejmuje sprzętu ujętego w grupach sprzętu nr 1-3,
- Grupa 5 Sprzęt małogabarytowy, którego żaden z zewnętrznych wymiarów nie przekracza 50 cm, w szczególności: urządzenia gospodarstwa domowego, sprzęt konsumencki, oprawy oświetleniowe, sprzęt do odtwarzania dźwięku lub obrazu, sprzęt muzyczny, narzędzia elektryczne i elektroniczne, zabawki, sprzęt rekreacyjny i sportowy, wyroby medyczne, przyrządy stosowane do monitorowania i kontroli, automaty wydające, sprzęt do wytwarzania prądów elektrycznych. Niniejsza grupa nie obejmuje sprzętu ujętego w grupach sprzętu nr 1-3 i 6,
- Grupa 6 Małogabarytowy sprzęt informatyczny i telekomunikacyjny, którego żaden z zewnętrznych wymiarów nie przekracza 50 cm,
- Panele Panele fotowoltaiczne.

| Numer i nazwa grupy sprzętu, z którego powstał zużyty sprzęt *                                                                                                    |     |  |  |
|----------------------------------------------------------------------------------------------------|-----|--|--|
| Wybierz                                                                                                    | ~   |  |  |
| wybierz                                                                                                    |     |  |  |
| Sprzęt działający na zasadzie wymiany temperatury                                                                                                    |     |  |  |
| Ekrany, monitory i sprzęt zawierający ekrany o powierzchni większej niż 100 cm2                                                                                                   | - 1 |  |  |
| Lampy                                                                                                    | - 1 |  |  |
| Sprzęt wielkogabarytowy, którego którykolwiek z zewnętrznych wymiarów przekracza 50 cm, w szczególności: urządzenia gospodarstwa domowego, sprzęt informatyczny i telekomunikacyj | - 1 |  |  |
| Sprzęt małogabarytowy, którego żaden z zewnętrznych wymiarów nie przekracza 50 cm, w szczególności: urządzenia gospodarstwa domowego, sprzęt konsumencki, oprawy oświetleniowe, s | - 1 |  |  |
| Małogabarytowy sprzęt informatyczny i telekomunikacyjny, którego żaden z zewnętrznych wymiarów nie przekracza 50 cm                                                               | - 1 |  |  |
| Panele fotowoltaiczne                                                                                                    | _   |  |  |
|                                                                                                    | _   |  |  |

#### Rysunek 40 Grupy sprzętu elektrycznego i elektrycznego

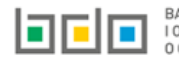

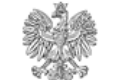

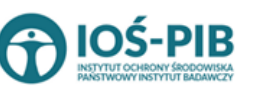

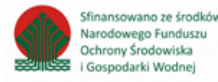

Aby dodać kod i rodzaj odpadu należy klikną w pole "kod i rodzaj odpadu". Następnie system wyświetli wyszukiwarkę kodów i rodzajów odpadów, z której należy wybrać odpowiedni **[RYSUNEK 41].** 

| Wyszukaj odpad |                                                                                   |  |  |  |  |
|----------------|-----------------------------------------------------------------------------------|--|--|--|--|
| 01             |                                                                                   |  |  |  |  |
| Kod            | Rodzaj odpadów                                                                    |  |  |  |  |
| 01 01 01       | Odpady z wydobywania rud metali (z wyłączeniem 01 01 80)                          |  |  |  |  |
| 01 03 06       | Inne odpady poprzeróbcze niż wymienione w 01 03 04, 01 03 05, 01 03 80 i 01 03 81 |  |  |  |  |

#### Rysunek 41 Wyszukiwarka kodów i rodzajów odpadów

Aby dodać kod i rodzaj odpadu zawierający symbol "ex" należy wyszukać właściwy kod i rodzaj odpadu, a następnie zaznaczyć pole wyboru "kod ex" i uzupełnić "rodzaj odpadu ex". Aby dodać kod i rodzaj odpadu niebezpiecznego, który ma zmienną klasyfikację odpadów na inny niż niebezpieczny należy wyszukać właściwy kod i rodzaj odpadu, a następnie zaznaczyć pole wyboru "zmiana statusu odpadów niebezpiecznych na odpady inne niż niebezpieczne" i uzupełnić "rodzaj odpadu" **[RYSUNEK 42].** 

| Kod i rodzaj odpadów * 💡                                                                                                    | Kod i rodzaj odpadów * 🔞    |  |  |  |  |  |
|----------------------------------------------------------------------------------------------------|-----------------------------|--|--|--|--|--|
| 16 05 06* Chemikalia laboratoryjne i analityczne (np. odczynniki chemiczne) zawierające substancje niebezpieczne, w tym mieszaniny chemikaliów laboratoryjnych i analitycznych |                             |  |  |  |  |  |
| Kod Ex                                                                                                    | Rodzaj odpadu ex            |  |  |  |  |  |
| Zmiana statusu odpadów<br>niebezpiecznych na odpady inne<br>niż niebezpieczne                                                                                                  | Rodzaj odpadu<br>chemikalia |  |  |  |  |  |

Rysunek 42 Kod ex / Zmiana statusu odpadów niebezpiecznych na odpady inne niż niebezpieczne

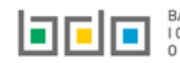

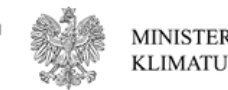

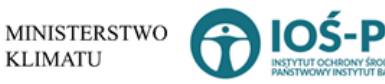

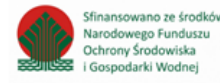

Następnie należy uzupełnić:

- masę przekazanych odpadów w tonach [Mg],
- masę odpadów powstałych ze zużytego sprzętu przygotowanych do ponownego użycia w tonach [Mg].

Aby uzupełnić proces przetwarzania zastosowany w zakładzie przetwarzania należy kliknąć w pole "proces przetwarzania zastosowany w zakładzie przetwarzania". Następnie system wyświetli wyszukiwarkę procesów R, z której należy wybrać odpowiedni **[RYSUNEK 43].** 

| Wyszukaj r     | Wyszukaj rodzaj procesu przetwarzania                                                                     |  |  |  |  |  |
|----------------|----------------------------------------------------------------------------------------------------|--|--|--|--|--|
| R11            |                                                                                                    |  |  |  |  |  |
| Rodzaj procesu | Nazwa                                                                                                    |  |  |  |  |  |
| R11            | R11 - Wykorzystywanie odpadów uzyskanych w wyniku któregokolwiek z procesów wymienionych w pozycji R1–R10 |  |  |  |  |  |
| R12            | R12 - Wymiana odpadów w celu poddania ich któremukolwiek z procesów wymienionych w pozycji R1–R11         |  |  |  |  |  |

Rysunek 43 Wyszukiwarka procesów R

Opcja Umożliwia zapisanie i przejście do widoku *Kod, rodzaj i masa odpadów powstałych ze zużytego sprzętu przygotowanych do ponownego użycia.* Po zapisaniu dodana pozycja pojawi się na liście.

Aby wrócić do widoku Listy zakładów należy wybrać

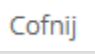

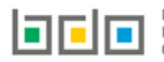

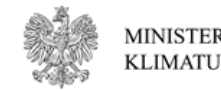

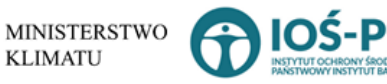

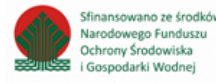

### Aby uzupełnić sekcje Odpady powstałe ze zużytego sprzętu wywiezione z kraju do innego państwa UE należy wybrać opcję

■ Odpady powstałe ze zużytego sprzętu, wywiezione z kraju do innego państwa UE

do innego panstwa UE. Następnie system wyświetli Formularz kod, rodzaj i masa odpadów powstałych ze zużytego sprzętu wywiezionych z terytorium kraju na terytorium innego państwa członkowskiego UE [RYSUNEK 44].

Na formularzu należy poprzez zaznaczenie odpowiedniego pola wyboru TAK lub NIE określić w odniesieniu do dodanego zakładu:

• czy dotyczy kod, rodzaj i masa odpadów powstałych ze zużytego sprzętu wywiezionych z terytorium kraju na terytorium innego państwa członkowskiego UE.

Jeżeli zaznaczono TAK należy dodać grupę sprzętu w zakresie - kod, rodzaj i masa odpadów powstałych ze zużytego sprzętu wywiezionych z terytorium kraju na terytorium innego państwa członkowskiego UE.

| Cel wywozu i masa odpadów w tonach [Mg] |                |                    |           |                                   |                   |
|-----------------------------------------|----------------|--------------------|-----------|-----------------------------------|-------------------|
| p.                                      | zużyty sprzętu | Kod i rodaj odpadu | recykling | inny niż recykling proces odzysku | unieszkodliwianie |
|                                         |                |                    | Brak info | ormacji                           |                   |

Rysunek 44 Formularz kod, rodzaj i masa odpadów powstałych ze zużytego sprzętu wywiezionych z terytorium kraju na terytorium innego państwa członkowskiego UE

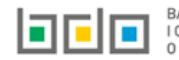

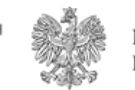

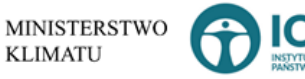

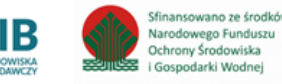

Aby dodać grupę sprzętu w zakresie dodanego zakładu należy z poziomu listy kod, rodzaj i masa odpadów powstałych ze zużytego sprzętu

wywiezionych z terytorium kraju na terytorium innego państwa członkowskiego UE wybrać opcję **+** Dodaj grupę sprzętu. Następnie system wyświetli formularz dodania grupy sprzętu, który zawiera **[RYSUNEK 45]:** 

- numer i nazwę grupy sprzętu, z którego powstał zebrany zużyty sprzęt,
- kod i rodzaj odpadu,
- pole wyboru kod ex,
- rodzaj odpadu ex,
- cel wywozu i masa odpadów:
  - recykling w tonach [Mg],
  - o inny niż recykling proces odzysku w tonach [Mg],
  - unieszkodliwianie w tonach [Mg].

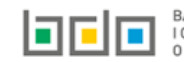

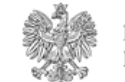

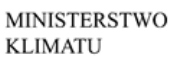

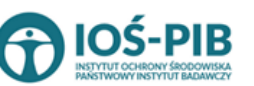

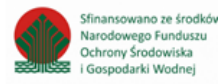

| KOD, RODZAJ I MASA ODPADÓW P                             | OWSTAŁYCH ZE ZUŻYTEGO SPRZĘTU WYWIEZIONYCH Z TERYTORIUM KRAJU NA TERYTORIUM INNEGO PAŃSTWA CZŁONKOWSKIEGO UE 😮 |   |  |  |  |
|----------------------------------------------------------|----------------------------------------------------------------------------------------------------|---|--|--|--|
| Numer i nazwa grupy sprzętu, z którego powst             | ał zużyty sprzęt *                                                                                             |   |  |  |  |
| wybierz                                                  |                                                                                                    | ~ |  |  |  |
| Kod i rodzaj odpadów * 😢                                 |                                                                                                    |   |  |  |  |
| V15                                                      | Rodzaj odpadu ex                                                                                               |   |  |  |  |
| KOO EX                                                   |                                                                                                    |   |  |  |  |
| Zmiana statusu odpadów<br>niebezpiecznych na odpady inne | Rodzaj odpadu                                                                                                  |   |  |  |  |
| niż niebezpieczne                                        |                                                                                                    |   |  |  |  |
| CEL WYWOZU I MASA ODPADÓV                                |                                                                                                    |   |  |  |  |
| recykling w tonach [Mg] *                                |                                                                                                    |   |  |  |  |
|                                                          |                                                                                                    |   |  |  |  |
| inny niż recykling proces odzysku w tonach               | [Mg] *                                                                                                    |   |  |  |  |
| unieszkodliwianie w tonach [Mg] *                        |                                                                                                    |   |  |  |  |
|                                                          |                                                                                                    |   |  |  |  |
|                                                          |                                                                                                    |   |  |  |  |
|                                                          |                                                                                                    |   |  |  |  |

Rysunek 45 Formularz kod, rodzaj i masa odpadów powstałych ze zużytego sprzętu wywiezionych z terytorium kraju na terytorium innego państwa członkowskiego UE

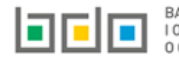

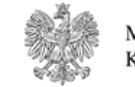

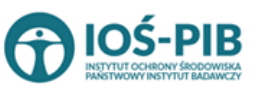

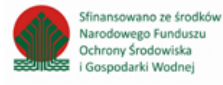

Aby uzupełnić numer i nazwę grupy sprzętu, z którego powstał zebrany zużyty sprzęt należy rozwinąć listę z grupami sprzętu i wybrać odpowiednią **[RYSUNEK 46]:** 

- Grupa 1 Sprzęt działający na zasadzie wymiany temperatury,
- Grupa 2 Ekrany, monitory i sprzęt zawierający ekrany o powierzchni większej niż 100cm2,
- Grupa 3 Lampy,
- Grupa 4 Sprzęt wielkogabarytowy, którego którykolwiek z zewnętrznych wymiarów przekracza 50 cm, w szczególności: urządzenia gospodarstwa domowego, sprzęt informatyczny i telekomunikacyjny, sprzęt konsumencki, oprawy oświetleniowe, sprzęt do odtwarzania dźwięku lub obrazu, sprzęt muzyczny, narzędzia elektryczne i elektroniczne, zabawki, sprzęt rekreacyjny i sportowy, wyroby medyczne, przyrządy stosowane do monitorowania i kontroli, automaty wydające, sprzęt do wytwarzania prądów elektrycznych. Niniejsza grupa nie obejmuje sprzętu ujętego

w grupach sprzętu nr 1-3,

 Grupa 5 - Sprzęt małogabarytowy, którego żaden z zewnętrznych wymiarów nie przekracza 50 cm, w szczególności: urządzenia gospodarstwa domowego, sprzęt konsumencki, oprawy oświetleniowe, sprzęt do odtwarzania dźwięku lub obrazu, sprzęt muzyczny, narzędzia elektryczne

i elektroniczne, zabawki, sprzęt rekreacyjny i sportowy, wyroby medyczne, przyrządy stosowane do monitorowania i kontroli, automaty wydające, sprzęt do wytwarzania prądów elektrycznych. Niniejsza grupa nie obejmuje sprzętu ujętego w grupach sprzętu nr 1-3 i 6,

- Grupa 6 Małogabarytowy sprzęt informatyczny i telekomunikacyjny, którego żaden z zewnętrznych wymiarów nie przekracza 50 cm,
- Panele Panele fotowoltaiczne.

#### Rysunek 46 Grupy sprzętu elektrycznego i elektrycznego

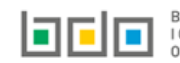

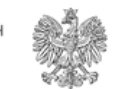

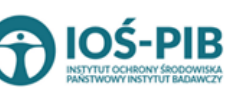

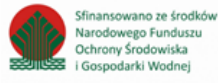

Aby dodać kod i rodzaj odpadu należy klikną w pole "kod i rodzaj odpadu". Następnie system wyświetli wyszukiwarkę kodów i rodzajów odpadów, z której należy wybrać odpowiedni **[RYSUNEK 47].** 

| Wyszukaj odpad |                                                                                   |  |  |  |  |
|----------------|-----------------------------------------------------------------------------------|--|--|--|--|
| 01             |                                                                                   |  |  |  |  |
| Kod            | roazaj oapadow                                                                    |  |  |  |  |
| 01 01 01       | Odpady z wydobywania rud metali (z wyłączeniem 01 01 80)                          |  |  |  |  |
| 01 03 06       | Inne odpady poprzeróbcze niż wymienione w 01 03 04, 01 03 05, 01 03 80 i 01 03 81 |  |  |  |  |

#### Rysunek 47 Wyszukiwarka kodów i rodzajów odpadów

Aby dodać kod i rodzaj odpadu zawierający symbol "ex" należy wyszukać właściwy kod i rodzaj odpadu, a następnie zaznaczyć pole wyboru "kod ex" i uzupełnić "rodzaj odpadu ex". Aby dodać kod i rodzaj odpadu niebezpiecznego, który ma zmienną klasyfikację odpadów na inny niż niebezpieczny należy wyszukać właściwy kod i rodzaj odpadu, a następnie zaznaczyć pole wyboru "zmiana statusu odpadów niebezpiecznych na odpady inne niż niebezpieczne" i uzupełnić "rodzaj odpadu" **[RYSUNEK 48].** 

| Kod i rodzaj odpadów * 😮                                                                                                    |                  |  |  |  |  |  |
|----------------------------------------------------------------------------------------------------|------------------|--|--|--|--|--|
| 16 05 06* Chemikalia laboratoryjne i analityczne (np. odczynniki chemiczne) zawierające substancje niebezpieczne, w tym mieszaniny chemikaliów laboratoryjnych i analitycznych |                  |  |  |  |  |  |
|                                                                                                    | Rodzaj odpadu ex |  |  |  |  |  |
| Kod Ex                                                                                                    |                  |  |  |  |  |  |
| Zmiana statusu odpadów                                                                                                    | Rodzaj odpadu    |  |  |  |  |  |
| <ul> <li>niebezpiecznych na odpady inne</li> <li>niż piebezpieczne</li> </ul>                                                                                                  | chemikalia       |  |  |  |  |  |
| niz niebezpieczne                                                                                                    |                  |  |  |  |  |  |

Rysunek 48 Kod ex / Zmiana statusu odpadów niebezpiecznych na odpady inne niż niebezpieczne

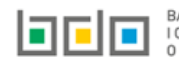

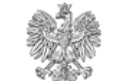

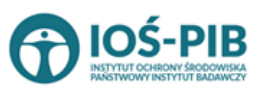

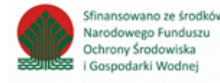

Następnie należy uzupełnić cel wywozu i masę odpadów z podziałem na:

- recykling w tonach [Mg],
- inny niż recykling proces odzysku w tonach [Mg],
- unieszkodliwianie w tonach [Mg].

Opcja umożliwia zapisanie i przejście do widoku *Kod, rodzaj i masa odpadów powstałych ze zużytego sprzętu wywiezionych z terytorium kraju na terytorium innego państwa członkowskiego UE.* Po zapisaniu dodana pozycja pojawi się na liście.

Aby wrócić do widoku *Listy zakładów* należy wybrać

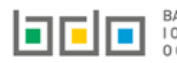

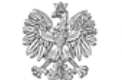

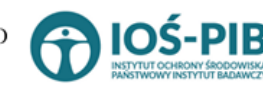

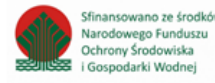

### Aby uzupełnić sekcje Odpady powstałe ze zużytego sprzętu wywiezione z kraju poza terytorium UE należy wybrać opcję

■ Odpady powstałe ze zużytego sprzętu, wywiezione z kraju poza terytorium UE

sprzętu wywiezionych z terytorium kraju poza terytorium UE [RYSUNEK 49].

Na formularzu należy poprzez zaznaczenie odpowiedniego pola wyboru TAK lub NIE określić w odniesieniu do dodanego zakładu:

• czy dotyczy kod, rodzaj i masa odpadów powstałych ze zużytego sprzętu wywiezionych z terytorium kraju poza terytorium UE.

Jeżeli zaznaczono TAK należy dodać grupę sprzętu w zakresie - kod, rodzaj i masa odpadów powstałych ze zużytego sprzętu wywiezionych z terytorium kraju poza terytorium UE.

| Lp. Numer i nazwa grupy sprzętu, z którego powstał zużyty sprzętu Kod i rodaj odpad | Cel wywozu i masa odpadów w                 | tonach [Mg]       |
|-------------------------------------------------------------------------------------|---------------------------------------------|-------------------|
|                                                                                     | recykling inny niź recykling proces odzysku | unieszkodliwianie |

Rysunek 49 Formularz kod, rodzaj i masa odpadów powstałych ze zużytego sprzętu wywiezionych z terytorium kraju poza terytorium UE

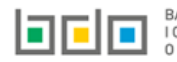

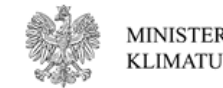

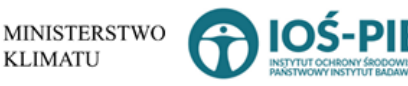

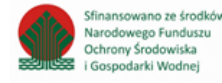

Aby dodać grupę sprzętu w zakresie dodanego zakładu należy z poziomu listy kod, rodzaj i masa odpadów powstałych ze zużytego sprzętu

+ Dodaj grupę sprzętu

- numer i nazwę grupy sprzętu, z którego powstał zebrany zużyty sprzęt,
- kod i rodzaj odpadu,
- pole wyboru kod ex,
- rodzaj odpadu ex,
- cel wywozu i masa odpadów:
  - recykling w tonach [Mg],
  - o inny niż recykling proces odzysku w tonach [Mg],
  - unieszkodliwianie w tonach [Mg].

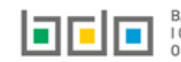

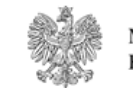

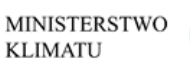

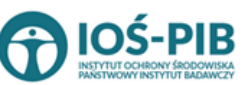

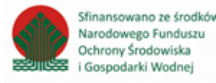

| KOD, RODZAJ I MASA ODPADÓW P                | POWSTAŁYCH ZE ZUŻYTEGO SPRZĘTU WYWIEZIONYCH Z TERYTORIUM KRAJU POZA TERYTORIUM UE 😵 |   |
|---------------------------------------------|-------------------------------------------------------------------------------------|---|
| Numer i nazwa grupy sprzętu, z którego pows | stał zużyty sprzęt *                                                                |   |
| wybierz                                     |                                                                                     | ~ |
| Kod i rodzaj odpadów * 😮                    |                                                                                     |   |
|                                             |                                                                                     |   |
| Kod Ex                                      | Rodzaj odpadu ex                                                                    |   |
| Zmiana statusu odpadów                      | Rodzaj odpadu                                                                       |   |
| niż niebezpieczne                           |                                                                                     |   |
| CEL WYWOZU I MASA ODPADÓ                    | W 😧                                                                                 |   |
| recykling w tonach [Mg] *                   |                                                                                     |   |
| inny niż recykling proces odzysku w tonach  | h [Mg] *                                                                            |   |
| unieszkodliwianie w tonach [Mg] *           |                                                                                     |   |
|                                             |                                                                                     |   |
|                                             |                                                                                     |   |
|                                             |                                                                                     |   |

Rysunek 50 Formularz kod, rodzaj i masa odpadów powstałych ze zużytego sprzętu wywiezionych z terytorium kraju poza terytorium UE

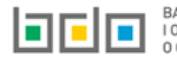

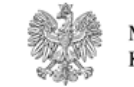

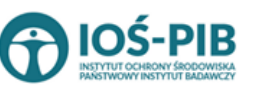

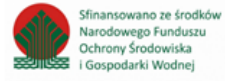

Aby uzupełnić numer i nazwę grupy sprzętu, z którego powstał zebrany zużyty sprzęt należy rozwinąć listę z grupami sprzętu i wybrać odpowiednią **[RYSUNEK 51]:** 

- Grupa 1 Sprzęt działający na zasadzie wymiany temperatury,
- Grupa 2 Ekrany, monitory i sprzęt zawierający ekrany o powierzchni większej niż 100cm2,
- Grupa 3 Lampy,
- Grupa 4 Sprzęt wielkogabarytowy, którego którykolwiek z zewnętrznych wymiarów przekracza 50 cm, w szczególności: urządzenia gospodarstwa domowego, sprzęt informatyczny i telekomunikacyjny, sprzęt konsumencki, oprawy oświetleniowe, sprzęt do odtwarzania dźwięku lub obrazu, sprzęt muzyczny, narzędzia elektryczne i elektroniczne, zabawki, sprzęt rekreacyjny i sportowy, wyroby medyczne, przyrządy stosowane do monitorowania i kontroli, automaty wydające, sprzęt do wytwarzania prądów elektrycznych. Niniejsza grupa nie obejmuje sprzętu ujętego w grupach sprzętu nr 1-3,
- Grupa 5 Sprzęt małogabarytowy, którego żaden z zewnętrznych wymiarów nie przekracza 50 cm, w szczególności: urządzenia gospodarstwa domowego, sprzęt konsumencki, oprawy oświetleniowe, sprzęt do odtwarzania dźwięku lub obrazu, sprzęt muzyczny, narzędzia elektryczne i elektroniczne, zabawki, sprzęt rekreacyjny i sportowy, wyroby medyczne, przyrządy stosowane do monitorowania i kontroli, automaty wydające, sprzęt do wytwarzania prądów elektrycznych. Niniejsza grupa nie obejmuje sprzętu ujętego w grupach sprzętu nr 1-3 i 6,
- Grupa 6 Małogabarytowy sprzęt informatyczny i telekomunikacyjny, którego żaden z zewnętrznych wymiarów nie przekracza 50 cm,
- Panele Panele fotowoltaiczne.

| Numer i nazwa grupy sprzętu, z którego powstał zużyty sprzęt *                                                                                                    |  |  |  |  |  |
|----------------------------------------------------------------------------------------------------|--|--|--|--|--|
| wybierz                                                                                                    |  |  |  |  |  |
| -wybierz-                                                                                                    |  |  |  |  |  |
| Sprzęt działający na zasadzie wymiany temperatury                                                                                                    |  |  |  |  |  |
| Ekrany, monitory i sprzęt zawierający ekrany o powierzchni większej niż 100 cm2                                                                                                   |  |  |  |  |  |
| Lampy                                                                                                    |  |  |  |  |  |
| Sprzęt wielkogabarytowy, którego którykolwiek z zewnętrznych wymiarów przekracza 50 cm, w szczególności: urządzenia gospodarstwa domowego, sprzęt informatyczny i telekomunikacyj |  |  |  |  |  |
| Sprzęt małogabarytowy, którego żaden z zewnętrznych wymiarów nie przekracza 50 cm, w szczególności: urządzenia gospodarstwa domowego, sprzęt konsumencki, oprawy oświetleniowe, s |  |  |  |  |  |
| Małogabarytowy sprzęt informatyczny i telekomunikacyjny, którego żaden z zewnętrznych wymiarów nie przekracza 50 cm                                                               |  |  |  |  |  |
| Panele fotowoltaiczne                                                                                                    |  |  |  |  |  |

#### Rysunek 51 Grupy sprzętu elektrycznego i elektrycznego

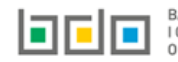

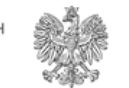

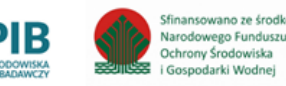

Aby dodać kod i rodzaj odpadu należy klikną w pole "kod i rodzaj odpadu". Następnie system wyświetli wyszukiwarkę kodów i rodzajów odpadów, z której należy wybrać odpowiedni **[RYSUNEK 52].** 

| Wyszukaj odpad |                                                                                   |  |  |  |  |
|----------------|-----------------------------------------------------------------------------------|--|--|--|--|
| 01             | Ť                                                                                 |  |  |  |  |
| Kod            | Rodzaj odpadów                                                                    |  |  |  |  |
| 01 01 01       | Odpady z wydobywania rud metali (z wyłączeniem 01 01 80)                          |  |  |  |  |
| 01 03 06       | Inne odpady poprzeróbcze niż wymienione w 01 03 04, 01 03 05, 01 03 80 i 01 03 81 |  |  |  |  |

#### Rysunek 52 Wyszukiwarka kodów i rodzajów odpadów

Aby dodać kod i rodzaj odpadu zawierający symbol "ex" należy wyszukać właściwy kod i rodzaj odpadu, a następnie zaznaczyć pole wyboru "kod ex" i uzupełnić "rodzaj odpadu ex". Aby dodać kod i rodzaj odpadu niebezpiecznego, który ma zmienną klasyfikację odpadów na inny niż niebezpieczny należy wyszukać właściwy kod i rodzaj odpadu, a następnie zaznaczyć pole wyboru "zmiana statusu odpadów niebezpiecznych na odpady inne niż niebezpieczne" i uzupełnić "rodzaj odpadu" **[RYSUNEK 53].** 

| Kod i rodzaj odpadów * 😮                                                                                                    |                  |  |  |  |  |  |
|----------------------------------------------------------------------------------------------------|------------------|--|--|--|--|--|
| 16 05 06* Chemikalia laboratoryjne i analityczne (np. odczynniki chemiczne) zawierające substancje niebezpieczne, w tym mieszaniny chemikaliów laboratoryjnych i analitycznych |                  |  |  |  |  |  |
|                                                                                                    | Rodzaj odpadu ex |  |  |  |  |  |
| Kod Ex                                                                                                    |                  |  |  |  |  |  |
| Zmiana statusu odpadów                                                                                                    | Rodzaj odpadu    |  |  |  |  |  |
| <ul> <li>niebezpiecznych na odpady inne<br/>niż niebezpieczne</li> </ul>                                                                                                    | chemikalia       |  |  |  |  |  |
|                                                                                                    |                  |  |  |  |  |  |

Rysunek 53 Kod ex / Zmiana statusu odpadów niebezpiecznych na odpady inne niż niebezpieczne

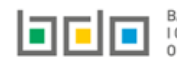

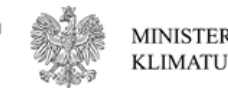

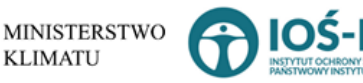

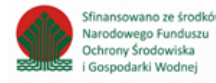

Następnie należy uzupełnić cel wywozu i masę odpadów z podziałem na:

- recykling w tonach [Mg],
- inny niż recykling proces odzysku w tonach [Mg],
- unieszkodliwianie w tonach [Mg].

Opcja umożliwia zapisanie i przejście do widoku *Kod, rodzaj i masa odpadów powstałych ze zużytego sprzętu wywiezionych z terytorium kraju poza terytorium UE.* Po zapisaniu dodana pozycja pojawi się na liście.

Aby wrócić do widoku *Listy zakładów* należy wybrać Cofnij , a następnie Cofnij aby wrócić do głównego widoku *Lista działów*.

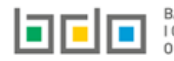

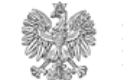

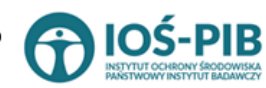

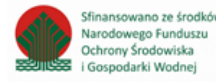

3. Tabela 3. Informacja o odpadach powstałych ze zużytego sprzętu elektrycznego i elektronicznego poddanych recyklingowi

Tabela 3. Informacja o odpadach powstałych ze zużytego sprzętu elektrycznego i elektronicznego poddanych recyklingowi zawiera następujące informacje **[RYSUNEK 54]:** 

- nazwę zakładu,
- nazwę miejsca prowadzenia działalności,
- numer miejsca prowadzenia działalności,
- adres miejsca prowadzenia działalności.

| Dział IX tabela 3. Informacja o odpadach powstałych ze zużytyego sprzętu elektrycznego i elektronicznego poddanych recyklingowi 📀 |                |        |                                        |   |                                        |   |                                                                                                    |                       |         |
|----------------------------------------------------------------------------------------------------|----------------|--------|----------------------------------------|---|----------------------------------------|---|----------------------------------------------------------------------------------------------------|-----------------------|---------|
| Lista za                                                                                                    | kładów 🕇 Dodaj | zakład |                                        |   |                                        |   |                                                                                                    |                       |         |
| Lp.                                                                                                    | Nazwa zakładu  | ¢      | Nazwa miejsca prowadzenia działalności | ¢ | Numer miejsca prowadzenia działalności | ¢ | Adres miejsca prowadzenia działalności 🛛 💠                                                                          | Pozycja uzupełniona 😗 |         |
| 1                                                                                                    | -              |        | miejsce testowe 1                      |   | 0005/000047076                         |   | Województwo: MAŁOPOLSKIE Powiat: wadowicki<br>Gmina: Andrychów Miejscowość: Andrychów al.<br>Aleja Adama Wietrznego | ×                     | Opcje 🗸 |
|                                                                                                    |                |        |                                        |   |                                        |   |                                                                                                    |                       |         |

Rysunek 54 Lista zakładów

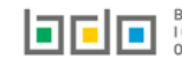

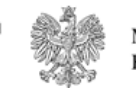

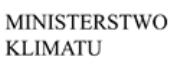

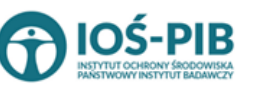

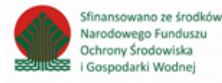

Aby dodać zakład należy z poziomu listy zakładów wybrać opcję **+** Dodaj zakład. Następnie system wyświetli formularz dodania zakładu, który zawiera **[RYSUNEK 55]:** 

- nazwę zakładu,
- nazwę miejsca prowadzenia działalności,
- numer miejsca prowadzenia działalności,
- adres miejsca prowadzenia działalności.

| ADRES ZAKŁADU PROWADZĄCEGO RECYKLING ODPADÓW |                                          |  |  |  |  |  |  |
|----------------------------------------------|------------------------------------------|--|--|--|--|--|--|
| Nazwa zakładu *                              |                                          |  |  |  |  |  |  |
| Nazwa miejsca prowadzenia działalności *     | Numer miejsca prowadzenia działalności * |  |  |  |  |  |  |
| Adres miejsca prowadzenia działalności *     |                                          |  |  |  |  |  |  |
|                                              |                                          |  |  |  |  |  |  |

Rysunek 55 Formularz dodania zakładu

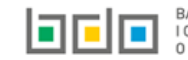

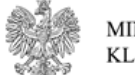

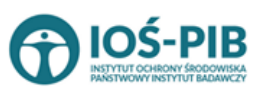

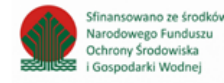

Strona | 55

Aby uzupełnić nazwę zakładu należy kliknąć w pole "nazwa zakładu". Następie system wyświetli wyszukiwarkę Instalacji wprowadzonych w Dziale I, z której należy wybrać odpowiednią **[RYSUNEK 56].** 

|   | azwa instalacji    |                | Nazwa miejsca prowadze                 | nia działalności Numer miejsca prowadzenia działalności                                                          | Szukaj Zamknij |
|---|--------------------|----------------|----------------------------------------|----------------------------------------------------------------------------------------------------|----------------|
| L | . Nazwa instalacji | Numer MPD      | Nazwa miejsca prowadzenia działalności | Adres miejsca prowadzenia działalności                                                                           | Akcje          |
| 1 | Instalacja 1       | 0005/000047076 | miejsce testowe 1                      | Województwo: MAŁOPOLSKIE Powiat: wadowicki Gmina: Andrychów Miejscowość: Andrychów al. Aleja Adama Wietrznego    | Opcje 🕶        |
| 2 | TEST               | 0005/000047076 | miejsce testowe 1                      | Województwo: MAŁOPOLSKIE Powiat: wadowicki Gmina: Andrychów Miejscowość: Andrychów al. Aleja Adama Wietrzneg 🗹 W | lybierz        |

Rysunek 56 Wyszukiwarka Instalacji

Jeżeli w wyszukiwarce Instalacji nie znajduje się wymagana pozycja należy wrócić do Działu I, a następnie w kontekście MPD wprowadzić nazwę instalacji. Dodana instalacja pojawi się na liście wyszukiwania.

Po wybraniu instalacji nazwa/numer/adres miejsca prowadzenia działalności zostanie automatycznie uzupełniony przez system.

Opcja Umożliwia zapisanie i przejście do widoku *Lista zakładów.* Po zapisaniu dodana pozycja pojawi się na liście.

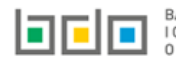

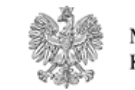

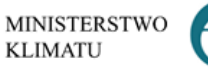

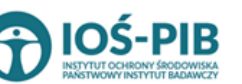

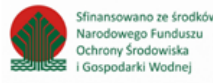

W zakresie dodanych zakładów za które, podmiot chce złożyć sprawozdanie należy wprowadzić informacje poprzez opcję [RYSUNEK 57]

• Odpady powstałe ze zużytego sprzętu poddane recyklingowi.

| Dział I)                 | Dział IX tabela 3. Informacja o odpadach powstałych ze zużytyego sprzętu elektrycznego i elektronicznego poddanych recyklingowi 🤕 |        |                                        |   |                                        |      |                                                                                           |                           |                   |
|--------------------------|----------------------------------------------------------------------------------------------------|--------|----------------------------------------|---|----------------------------------------|------|-------------------------------------------------------------------------------------------|---------------------------|-------------------|
| Lista zal                | kładów 🕇 Dodaj :                                                                                                    | zakład |                                        |   |                                        |      |                                                                                           |                           |                   |
| Lp.                      | Nazwa zakładu                                                                                                    | ¢      | Nazwa miejsca prowadzenia działalności | ¢ | Numer miejsca prowadzenia działalności | ¢    | Adres miejsca prowadzenia działalności 🛛 🖨                                                | Pozycja uzupełniona (     |                   |
| 1                        | -                                                                                                    |        | miejsce testowe 1                      |   | 0005/000047076                         |      | Województwo: MAŁOPOLSKIE Powiat: wadowicki<br>Gmina: Andrychów Miejscowość: Andrychów al. | <ul> <li>O</li> </ul>     | pcje <del>-</del> |
|                          |                                                                                                    |        |                                        |   |                                        |      | Odpady powstałe ze zużytego                                                               | sprzętu poddane recykling | jowi              |
| l<br>vsunek <sup>L</sup> | sunek 57 Oncie dostenne dla zakładu                                                                                               |        |                                        |   |                                        | Usuń |                                                                                           |                           |                   |

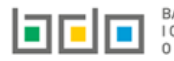

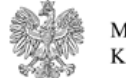

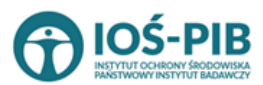

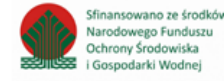

# Aby uzupełnić sekcje Odpady powstałe ze zużytego sprzętu poddane recyklingowi należy wybrać opcję

E Odpady powstałe ze zużytego sprzętu poddane recyklingowi

. Następnie system wyświetli *Listę informacja o odpadach powstałych ze* 

# zużytego sprzętu elektrycznego i elektronicznego poddanych recyklingowi [RYSUNEK 58].

| nform | acje o odpadach powstałych ze zużytego sprzętu elektryc                                               | znego i elektronicznego poddanych recyklingowi +                                      | Dodaj kod i rodzaj odpadu                                                           |                                      |         |
|-------|----------------------------------------------------------------------------------------------------|---------------------------------------------------------------------------------------|-------------------------------------------------------------------------------------|--------------------------------------|---------|
| Lp.   | Kod i rodzaj odpadu 🔶                                                                                 | Masa odpadów powstałych ze zużytego sprzętu przyjętych do<br>recyklingu w tonach [Mg] | Masa odpadów powstałych ze zużytego sprzętu poddanych<br>recyklingowi w tonach [Mg] | Proces recyklingu R                  |         |
| 1     | 01 05 08 Płuczki wiertnicze zawierające chlorki i odpady inne niż wymienione w<br>01 05 05 i 01 05 06 | 3                                                                                     | 9                                                                                   | Odzysk składników z<br>katalizatorów | Opcje 🕶 |
| 2     | 09 01 99 Inne niewymienione odpady                                                                    | 9                                                                                     | 9                                                                                   | Odzysk składników z<br>katalizatorów | Opcje 🕶 |

Rysunek 58 Lista informacja o odpadach powstałych ze zużytego sprzętu elektrycznego i elektronicznego poddanych recyklingowi

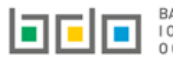

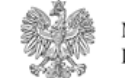

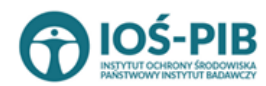

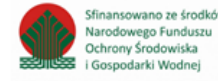

Stro

Aby dodać kod i rodzaj odpadu w zakresie dodanego zakładu należy z poziomu listy Informacja o odpadach powstałych ze zużytego sprzętu

elektrycznego poddanych recyklingowi wybrać opcję + Dodaj kod i rodzaj odpadu [RYSUNEK 59]:

- kod i rodzaj odpadu,
- pole wyboru kod ex,
- rodzaj odpadu ex,
- pole wyboru zmiana statusu odpadów niebezpiecznych na inne niż niebezpieczne,
- masę odpadów powstałych ze zużytego sprzętu przyjętych do recyklingu w tonach [Mg],
- masę odpadów powstałych ze zużytego sprzętu poddanych recyklingowi w tonach [Mg],
- proces recyklingu [R].

| INFORMACJE O ODPADACH POWSTAŁYCH ZE ZUŻYTEGO SPRZĘTU ELEKTRYCZNEGO I ELEKTRONICZNEGO PODDANYCH RECYKLINGOWI |                                                                                      |  |  |  |  |  |
|----------------------------------------------------------------------------------------------------|--------------------------------------------------------------------------------------|--|--|--|--|--|
| Kod i rodzaj odpadów * 💡                                                                                    |                                                                                      |  |  |  |  |  |
| Kod Ex                                                                                                    | Rodzaj odpadu ex                                                                     |  |  |  |  |  |
| Zmiana statusu odpadów<br>niebezpiecznych na odpady inne<br>niż niebezpieczne                               | Rodzaj odpadu                                                                        |  |  |  |  |  |
| Masa odpadów powstałych ze zużytego sprz                                                                    | zętu przyjętych do recyklingu w tonach [Mg] * 😮                                      |  |  |  |  |  |
| Masa odpadów powstałych ze zużytego sprz                                                                    | Masa odpadów powstałych ze zużytego sprzętu poddanych recyklingowi w tonach [Mg] * 🔞 |  |  |  |  |  |
| Proces recyklingu [R] *                                                                                     |                                                                                      |  |  |  |  |  |
|                                                                                                    |                                                                                      |  |  |  |  |  |

Rysunek 59 Formularz informacja o odpadach powstałych ze zużytego sprzętu elektrycznego i elektronicznego poddanych recyklingowi

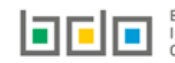

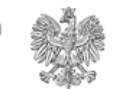

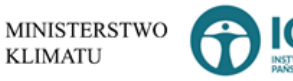

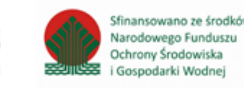

Aby dodać kod i rodzaj odpadu należy klikną w pole "kod i rodzaj odpadu". Następnie system wyświetli wyszukiwarkę kodów i rodzajów odpadów, z której należy wybrać odpowiedni **[RYSUNEK 60].** 

| Wyszukaj odpad |                                                                                   |
|----------------|-----------------------------------------------------------------------------------|
| 01             | * * * * * * * * * * * * * * * * * * *                                             |
| Kod            | Rodzaj odpadów                                                                    |
| 01 01 01       | Odpady z wydobywania rud metali (z wyłączeniem 01 01 80)                          |
| 01 03 06       | Inne odpady poprzeróbcze niż wymienione w 01 03 04, 01 03 05, 01 03 80 i 01 03 81 |

#### Rysunek 60 Wyszukiwarka kodów i rodzajów odpadów

Aby dodać kod i rodzaj odpadu zawierający symbol "ex" należy wyszukać właściwy kod i rodzaj odpadu, a następnie zaznaczyć pole wyboru "kod ex" i uzupełnić "rodzaj odpadu ex". Aby dodać kod i rodzaj odpadu niebezpiecznego, który ma zmienną klasyfikację odpadów na inny niż niebezpieczny należy wyszukać właściwy kod i rodzaj odpadu, a następnie zaznaczyć pole wyboru "zmiana statusu odpadów niebezpiecznych na odpady inne niż niebezpieczne" i uzupełnić "rodzaj odpadu" **[RYSUNEK 61].** 

| Kod i rodzaj odpadów * 😮                 |                                                                                                    |  |  |  |  |
|------------------------------------------|----------------------------------------------------------------------------------------------------|--|--|--|--|
| 16 05 06* Chemikalia laboratoryjne i ana | 16 05 06* Chemikalia laboratoryjne i analityczne (np. odczynniki chemiczne) zawierające substancje niebezpieczne, w tym mieszaniny chemikaliów laboratoryjnych i analitycznych |  |  |  |  |
|                                          | Rodzaj odpadu ex                                                                                                    |  |  |  |  |
| Kod Ex                                   |                                                                                                    |  |  |  |  |
| Zmiana statusu odpadów                   | Rodzaj odpadu                                                                                                    |  |  |  |  |
| niebezpiecznych na odpady inne           | chemikalia                                                                                                    |  |  |  |  |
| The medezprecene                         |                                                                                                    |  |  |  |  |

Rysunek 61 Kod ex / Zmiana statusu odpadów niebezpiecznych na odpady inne niż niebezpieczne

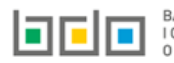

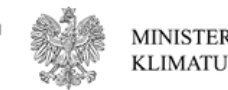

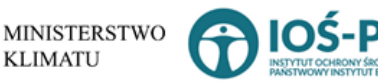

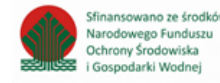

Poniżej informacji o kodzie i rodzaju odpadu należy podać:

- masę odpadów powstałych ze zużytego sprzętu przyjętych do recyklingu w tonach [Mg], ٠
- masę odpadów powstałych ze zużytego sprzętu poddanych recyklingowi w tonach [Mg]. ٠

Aby uzupełnić proces recyklingu R należy kliknąć w pole "Proces recyklingu [R]". Następnie system wyświetli wyszukiwarkę procesów R, z której należy wybrać odpowiedni [RYSUNEK 62].

| Wyszukaj       | Wyszukaj rodzaj procesu przetwarzania                                                                     |  |  |  |  |  |  |  |
|----------------|----------------------------------------------------------------------------------------------------|--|--|--|--|--|--|--|
| R11            | R11                                                                                                    |  |  |  |  |  |  |  |
| Rodzaj procesu | Nazwa                                                                                                    |  |  |  |  |  |  |  |
| R11            | R11 - Wykorzystywanie odpadów uzyskanych w wyniku któregokolwiek z procesów wymienionych w pozycji R1–R10 |  |  |  |  |  |  |  |
| R12            | R12 - Wymiana odpadów w celu poddania ich któremukolwiek z procesów wymienionych w pozycji R1–R11         |  |  |  |  |  |  |  |

#### Rysunek 62 Wyszukiwarka procesów R

Zapisz

umożliwia zapisanie i przejście do widoku Lista informacja o odpadach powstałych ze zużytego sprzętu elektrycznego i Opcja elektronicznego poddanych recyklingowi. Po zapisaniu dodana pozycja pojawi się na liście.

| Aby wrócić do widoku <i>Listy zakładów</i> należy wybrać | Cofnij | , a następnie | Cofnij | aby wrócić do głównego widoku Lista działów. |
|----------------------------------------------------------|--------|---------------|--------|----------------------------------------------|
|----------------------------------------------------------|--------|---------------|--------|----------------------------------------------|

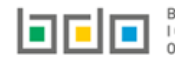

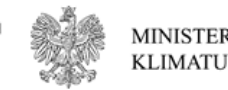

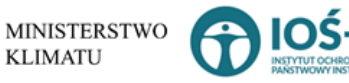

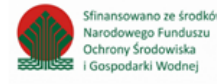

4. Tabela 4. Informacja o odpadach powstałych ze zużytego sprzętu elektrycznego i elektronicznego poddanych innym niż recykling procesom odzysku

Tabela 4. Informacja o odpadach powstałych ze zużytego sprzętu elektrycznego i elektronicznego poddanych innym niż recykling procesom odzysku zawiera następujące informacje **[RYSUNEK 63]:** 

- nazwę zakładu,
- nazwę miejsca prowadzenia działalności,
- numer miejsca prowadzenia działalności,
- adres miejsca prowadzenia działalności.

| Dział I>  | (Tabela 4. In   | forma  | cja o odpadach powstałych ze zu        | ıżytyeg | o sprzętu elektrycznego i e            | lektr | onicznego poddanych innym r                                                                                         | niż r | ecykling procesom oc  | Izysku 🛛 |
|-----------|-----------------|--------|----------------------------------------|---------|----------------------------------------|-------|----------------------------------------------------------------------------------------------------|-------|-----------------------|----------|
| Lista zak | ładów 🕇 Dodaj i | zakład |                                        |         |                                        |       |                                                                                                    |       |                       |          |
| Lp.       | Nazwa zakładu   | ¢      | Nazwa miejsca prowadzenia działalności | ¢       | Numer miejsca prowadzenia działalności | ¢     | Adres miejsca prowadzenia działalności                                                                              | ¢     | Pozycja uzupełniona ( |          |
| 1         |                 |        | miejsce testowe 1                      |         | 0005/000047076                         |       | Województwo: MAŁOPOLSKIE Powiat: wadowicki<br>Gmina: Andrychów Miejscowość: Andrychów al.<br>Aleja Adama Wietrznego |       |                       | Opcje 🛩  |
|           |                 |        |                                        |         |                                        |       |                                                                                                    |       |                       |          |

Rysunek 63 Lista zakładów

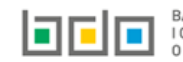

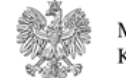

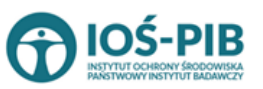

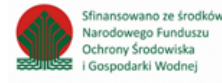

Aby dodać zakład należy z poziomu listy zakładów wybrać opcję **+** Dodaj zakład. Następnie system wyświetli formularz dodania zakładu, który zawiera **[RYSUNEK 64]:** 

- nazwę zakładu,
- nazwę miejsca prowadzenia działalności,
- numer miejsca prowadzenia działalności,
- adres miejsca prowadzenia działalności.

| ADRES ZAKŁADU PROWADZĄCEGO RECYKLING ODPADÓW |                                          |  |  |  |  |  |
|----------------------------------------------|------------------------------------------|--|--|--|--|--|
| Nazwa zakładu *                              |                                          |  |  |  |  |  |
| Nazwa miejsca prowadzenia działalności *     | Numer miejsca prowadzenia działalności * |  |  |  |  |  |
| Adres miejsca prowadzenia działalności *     |                                          |  |  |  |  |  |
|                                              |                                          |  |  |  |  |  |

Rysunek 64 Formularz dodania zakładu

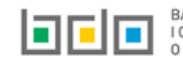

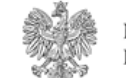

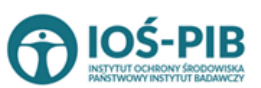

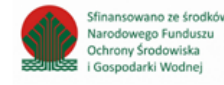

Strona | 63

Aby uzupełnić nazwę zakładu należy kliknąć w pole "nazwa zakładu". Następie system wyświetli wyszukiwarkę Instalacji wprowadzonych w Dziale I, z której należy wybrać odpowiednią **[RYSINEK 65].** 

| Na  | zwa instalacji   |                | Nazwa miejsca prowadze                 | nia działalności Numer miejsca prowadzenia działalności                                                          | Szukaj Zamknij |
|-----|------------------|----------------|----------------------------------------|----------------------------------------------------------------------------------------------------|----------------|
| Lp. | Nazwa instalacji | Numer MPD      | Nazwa miejsca prowadzenia działalności | Adres miejsca prowadzenia działalności                                                                           | Akcje          |
| 1   | Instalacja 1     | 0005/000047076 | miejsce testowe 1                      | Województwo: MAŁOPOLSKIE Powiat: wadowicki Gmina: Andrychów Miejscowość: Andrychów al. Aleja Adama Wietrznego    | Opcje 🕶        |
| 2   | TEST             | 0005/000047076 | miejsce testowe 1                      | Województwo: MAŁOPOLSKIE Powiat: wadowicki Gmina: Andrychów Miejscowość: Andrychów al. Aleja Adama Wietrzneg 🕑 🕅 | Vybierz        |

Rysunek 65 Wyszukiwarka Instalacji

Jeżeli w wyszukiwarce Instalacji nie znajduje się wymagana pozycja należy wrócić do Działu I, a następnie w kontekście MPD wprowadzić nazwę instalacji. Dodana instalacja pojawi się na liście wyszukiwania.

Po wybraniu instalacji nazwa/numer/adres miejsca prowadzenia działalności zostanie automatycznie uzupełniony przez system.

# Opcja Umożliwia zapisanie i przejście do widoku *Lista zakładów.* Po zapisaniu dodana pozycja pojawi się na liście.

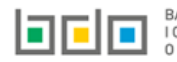

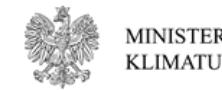

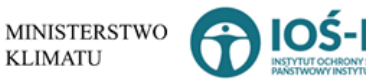

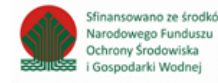

W zakresie dodanych zakładów za które, podmiot chce złożyć sprawozdanie należy wprowadzić informacje poprzez opcję [RYSUNEK 66]:

• Odpady powstałe ze zużytego sprzęty poddane innym niż recykling procesom odzysku.

| Dział I)  | K Tabela 4. In   | formad  | ija o odpadach powstałych ze zi        | użytyeg | go sprzętu elektrycznego i el          | ektro | onicznego poddanych innym niż recykling procesom odzysku 🥑                                               |
|-----------|------------------|---------|----------------------------------------|---------|----------------------------------------|-------|----------------------------------------------------------------------------------------------------|
| Lista zal | kładów 🕂 Dodaj : | zakład  |                                        |         |                                        |       |                                                                                                    |
| Lp.       | Nazwa zakładu    | ¢       | Nazwa miejsca prowadzenia działalności | ¢       | Numer miejsca prowadzenia działalności | ¢     | Adres miejsca prowadzenia działalności 🔶 Pozycja uzupełniona 💡                                           |
| 1         |                  |         | miejsce testowe 1                      |         | 0005/000047076                         |       | Województwo: MAŁOPOLSKIE Powiat: wadowicki<br>Gmina: Andrychów Miejscowość: Andrychów al.                |
|           |                  |         |                                        |         |                                        |       | <ul> <li>Odpady powstałe ze zużytego sprzętu poddane<br/>innym niż recykling procesom odzysku</li> </ul> |
| /sunek 6  | 66 Opcje doste   | ępne dl | a zakładu                              |         |                                        |       |                                                                                                    |

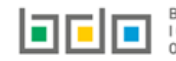

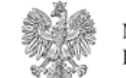

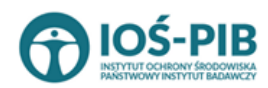

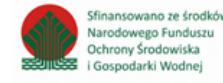

## Aby uzupełnić sekcje Odpady powstałe ze zużytego sprzętu poddane innym niż recykling procesom odzysku należy wybrać opcję

Odpady powstałe ze zużytego sprzętu poddane innym niż recykling procesom odzysku

. Następnie system wyświetli *Listę informacja o odpadach powstałych ze zużytego sprzętu* 

# elektrycznego i elektronicznego poddanych innym niż recykling procesom odzysku [RYSUNEK 67].

| Inform | acje o odpadach powstałych ze zuży                               | tego sprzętu elektrycznego i elektronicznego poddanych innym                                                     | niż recykling procesom odzysku + Dodaj kod i rodzaj odpadu                                                 |                                                            |
|--------|------------------------------------------------------------------|----------------------------------------------------------------------------------------------------|----------------------------------------------------------------------------------------------------|------------------------------------------------------------|
| Lp.    | Kod i rodzaj odpadu 🔶                                            | Masa odpadów powstałych ze zużytego sprzętu przyjętych do innych niż<br>recykling procesów odzysku w tonach [Mg] | Masa odpadów powstałych ze zużytego sprzętu poddanych nnym niż<br>recykling procesom odzysku w tonach [Mg] | Proces recyklingu R                                        |
| 1      | 06 03 16 Tlenki metali inne niż wymienione w<br>06 03 15         | 1                                                                                                    | 1                                                                                                    | Regeneracja kwasów lub Opcje 🕶                             |
| 2      | 20 01 34 Baterie i akumulatory inne niż<br>wymienione w 20 01 33 | 3                                                                                                    | 9                                                                                                    | Odzysk składników z<br>katalizatorów<br>Opcje <del>–</del> |

Rysunek 67 Lista informacja o odpadach powstałych ze zużytego sprzętu elektrycznego i elektronicznego poddanych innym niż recykling procesom odzysku

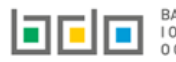

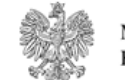

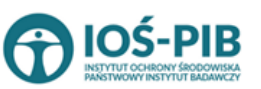

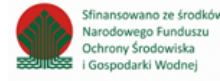

Aby dodać kod i rodzaj odpadu w zakresie dodanego zakładu należy z poziomu listy informacja o odpadach powstałych ze zużytego sprzętu

elektrycznego i elektronicznego poddanych innym niż recykling procesom odzysku wybrać opcję + Dodaj kod i rodzaj odpadu . Następnie system wyświetli formularz, który zawiera [RYSUNEK 68]:

- kod i rodzaj odpadu,
- pole wyboru kod ex,
- rodzaj odpadu ex,
- pole wyboru zmiana statusu odpadów niebezpiecznych na inne niż niebezpieczne,
- masę odpadów powstałych ze zużytego sprzętu przyjętych do innych niż recykling procesów odzysku w tonach [Mg],
- masę odpadów powstałych ze zużytego sprzętu poddanych innym niż recykling procesom odzysku w tonach [Mg],
- proces odzysku [R].

| NFORMACJE O ODPADACH POWSTAŁYCH ZE ZUŻYTEGO SPRZĘTU ELEKTRYCZNEGO I ELEKTRONICZNEGO PODDANYCH INNYM NIŻ RECYKLING PROCESOM ODZYSKU |                                                                            |  |  |  |  |
|----------------------------------------------------------------------------------------------------|----------------------------------------------------------------------------|--|--|--|--|
| Kod i rodzaj odpadów * 😧                                                                                                    |                                                                            |  |  |  |  |
| Kod Ex                                                                                                    | Rodzaj odpadu ex                                                           |  |  |  |  |
| Zmiana statusu odpadów<br>niebezpiecznych na odpady inne<br>niż niebezpieczne                                                      | Rodzaj odpadu                                                              |  |  |  |  |
| Masa odpadów powstałych ze zużytego spr                                                                                            | zętu przyjętych do innych niż recykling procesów odzysku w tonach [Mg] * 💡 |  |  |  |  |
| Masa odpadów powstałych ze zużytego spr                                                                                            | zętu poddanych innym niż recykling procesom odzysku w tonach [Mg] * 💡      |  |  |  |  |
| Proces recyklingu [R] *                                                                                                    |                                                                            |  |  |  |  |
|                                                                                                    |                                                                            |  |  |  |  |

Rysunek 68 Formularz informacja o odpadach powstałych ze zużytego sprzętu elektrycznego i elektronicznego poddanych innym niż recykling procesom odzysku

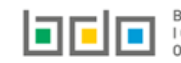

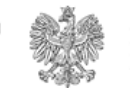

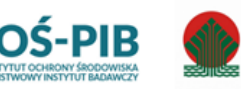

finansowano ze środkó

Narodowego Funduszu

Ochrony Środowiska

Gospodarki Wodnei

Aby dodać kod i rodzaj odpadu należy klikną w pole "kod i rodzaj odpadu". Następnie system wyświetli wyszukiwarkę kodów i rodzajów odpadów, z której należy wybrać odpowiedni **[RYSUNEK 69].** 

| Wyszukaj odpad |                                                                                   |
|----------------|-----------------------------------------------------------------------------------|
| 01             | Podrsi odostću                                                                    |
| 01 01 01       | Odpady z wydobywania rud metali (z wyłaczeniem 01 01 80)                          |
| 01 03 06       | Inne odpady poprzeróbcze niż wymienione w 01 03 04, 01 03 05, 01 03 80 i 01 03 81 |

Rysunek 69 Wyszukiwarka kodów i rodzajów odpadów

Aby dodać kod i rodzaj odpadu zawierający symbol "ex" należy wyszukać właściwy kod i rodzaj odpadu, a następnie zaznaczyć pole wyboru "kod ex" i uzupełnić "rodzaj odpadu ex". Aby dodać kod i rodzaj odpadu niebezpiecznego, który ma zmienną klasyfikację odpadów na inny niż niebezpieczny należy wyszukać właściwy kod i rodzaj odpadu, a następnie zaznaczyć pole wyboru "zmiana statusu odpadów niebezpiecznych na odpady inne niż niebezpieczne" i uzupełnić "rodzaj odpadu" **[RYSUNEK 70].** 

| Kod i rodzaj odpadów * 💡                                                 |                                                                                                    |  |  |  |  |  |
|--------------------------------------------------------------------------|----------------------------------------------------------------------------------------------------|--|--|--|--|--|
| 16 05 06* Chemikalia laboratoryjne i an                                  | 16 05 06* Chemikalia laboratoryjne i analityczne (np. odczynniki chemiczne) zawierające substancje niebezpieczne, w tym mieszaniny chemikaliów laboratoryjnych i analitycznych |  |  |  |  |  |
|                                                                          | Rodzaj odpadu ex                                                                                                    |  |  |  |  |  |
| Kod Ex                                                                   |                                                                                                    |  |  |  |  |  |
| Zmiana statusu odpadów                                                   | Rodzaj odpadu                                                                                                    |  |  |  |  |  |
| <ul> <li>niebezpiecznych na odpady inne<br/>niż piebezpieczne</li> </ul> | chemikalia                                                                                                    |  |  |  |  |  |
| mz medezpieczne                                                          |                                                                                                    |  |  |  |  |  |

Rysunek 70 Kod ex / Zmiana statusu odpadów niebezpiecznych na odpady inne niż niebezpieczne

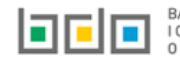

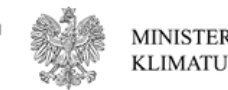

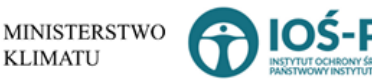

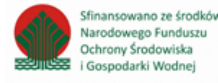

Poniżej informacji o kodzie i rodzaju odpadu należy podać:

- masę odpadów powstałych ze zużytego sprzętu przyjętych do innych niż recykling procesów odzysku w tonach [Mg], ٠
- masę odpadów powstałych ze zużytego sprzętu poddanych innym niż recykling procesom odzysku w tonach [Mg], ٠

Aby uzupełnić proces odzysku R należy kliknąć w pole "Proces odzysku [R]". Następnie system wyświetli wyszukiwarkę procesów R, z której należy wybrać odpowiedni [RYSUNEK 71].

| Wyszukaj rodzaj procesu przetwarzania |                                                                                                    |  |  |  |
|---------------------------------------|----------------------------------------------------------------------------------------------------|--|--|--|
| R11                                   |                                                                                                    |  |  |  |
| Rodzaj procesu                        | Nazwa                                                                                                    |  |  |  |
| R11                                   | R11 - Wykorzystywanie odpadów uzyskanych w wyniku któregokolwiek z procesów wymienionych w pozycji R1–R10 |  |  |  |
| R12                                   | R12 - Wymiana odpadów w celu poddania ich któremukolwiek z procesów wymienionych w pozycji R1-R11         |  |  |  |

#### Rysunek 71 Wyszukiwarka procesów R

Zapisz

umożliwia zapisanie i przejście do widoku Lista informacja o odpadach powstałych ze zużytego sprzętu elektrycznego i Opcja elektronicznego poddanych innym niż recykling procesom odzysku. Po zapisaniu dodana pozycja pojawi się na liście.

| Aby wrócić do widoku <i>Listy zakładów</i> należy wybrać | Cofnij | , a następnie | Cofnij | aby wrócić do głównego widoku <i>Lista działów.</i> |
|----------------------------------------------------------|--------|---------------|--------|-----------------------------------------------------|
|----------------------------------------------------------|--------|---------------|--------|-----------------------------------------------------|

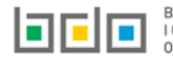

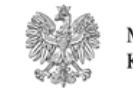

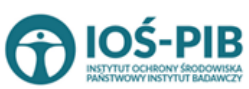

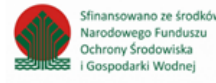